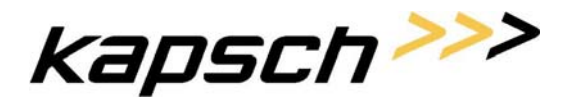

Televoting (MAGYAR TELEKOM)

Seite 1 von 62

# Lawful Interception Manager (LIM) MOBIKOM Austria

**Specification Document V1.1** 

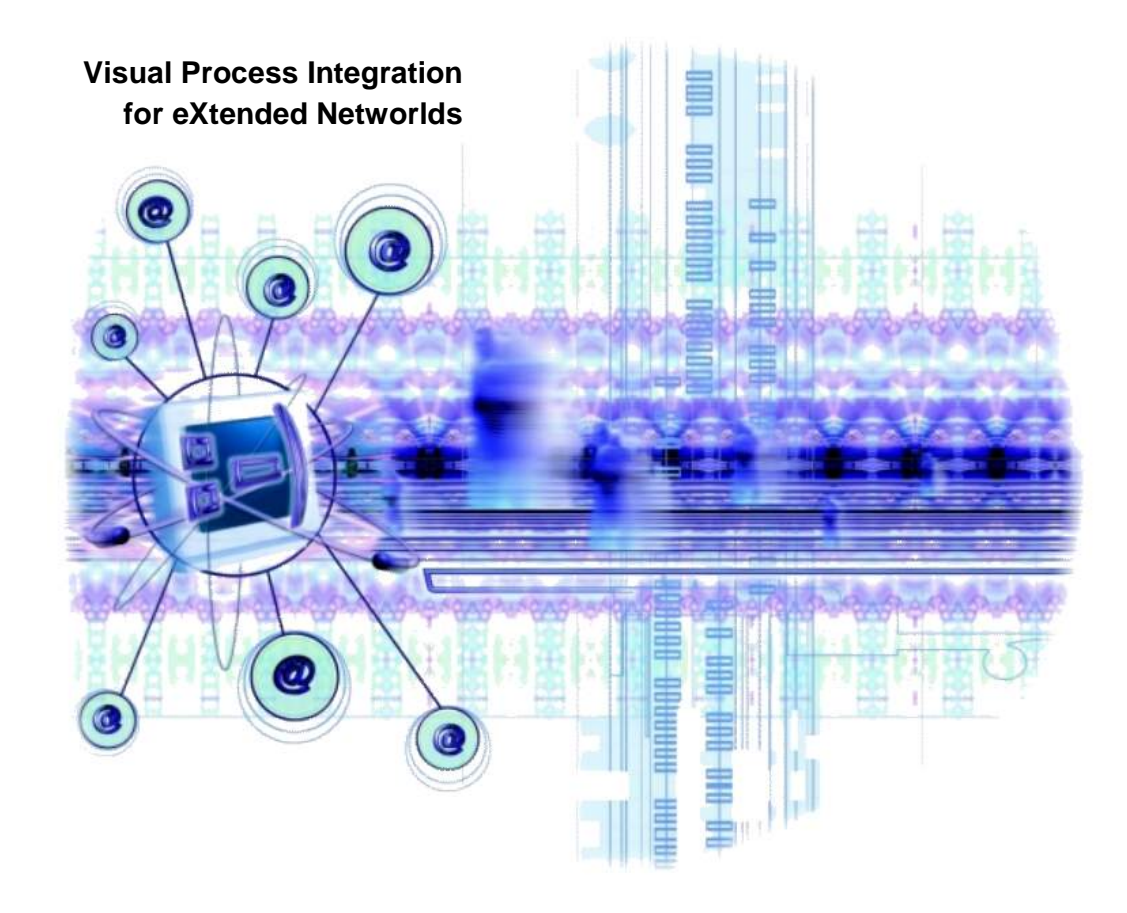

KAPSCH CarrierCom AG Am Europlatz 5 A-1120 Wien http://www.kapsch.net

Carrier Solutions | Fulfillment Solutions

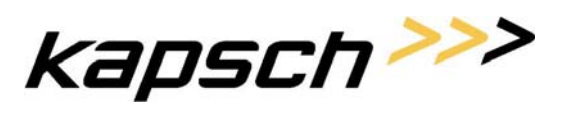

Seite 2 von 62

**Provisioning Specification Document** 

kapsch>>>

**Provisioning Specification Document** 

Seite 3 von 62

### Inhaltsverzeichnis

| 1.     | Einleitung8                                                      |
|--------|------------------------------------------------------------------|
| 1.1.   | Das Lawful Interception Manager Projekt für die Mobilkom Austria |
| 1.2.   | LIM als Überwachungszentrum8                                     |
| 1.2.1. | Momentaner Stand : (ohne LIM)8                                   |
| 1.2.2. | Stand nach CICP Ersatz9                                          |
| 1.2.3. | Endausbau LIM9                                                   |
| 1.2.4. | LIM und seine Umgebung 10                                        |
| 2.     | Interner Aufbau von LIM11                                        |
| 2.1.   | Die LIM Hardware und Clustersoftware11                           |
| 2.1.1. | Auflisten der verwendeten LIM Hardware11                         |
| 2.2.   | LIM Software                                                     |
| 2.3.   | LIM Basis Software Komponenten                                   |
| 2.4.   | Spezielle LIM Software Anteile                                   |
| 2.5.   | Software zur Kommunikation zwischen LIM und SDM (MSC)13          |
| 3.     | Ablauf eines LIM Services15                                      |
| 3.1.   | Ablauf eines von außen angestoßenen Service 15                   |
| 3.2.   | Ablauf von internen Services                                     |
| 3.2.1. | Zeitgesteuerte Aufträge                                          |
| 4.     | Daten pro Überwachung in der Datenbank17                         |
| 4.1.   | Datenbank Tabelle ObsInfo17                                      |
| 4.2.   | Datenbank Tabelle ObsInfo4NE                                     |
| 4.3.   | Andere Datenbanktabellen                                         |
| 4.3.1. | History für Überwachungen                                        |
| 4.3.2. | LEA Informationen                                                |
| 4.3.3. | Profile Information                                              |
| 4.3.4. | Journal                                                          |
| 4.3.5. | User & Gruppen & Rechteinformationen                             |
| 5.     | Logging & Journaling22                                           |
| 5.1.   | Logging                                                          |
| 5.2.   | Journaling                                                       |

Carrier Solutions | Fulfillment Solutions

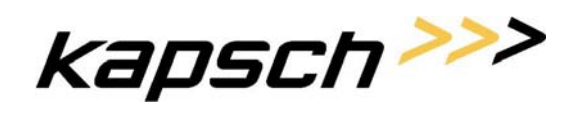

Seite 4 von 62

**Provisioning Specification Document** 

| 6.       | Benutzeroberfläche – GUI                           | 25  |
|----------|----------------------------------------------------|-----|
| 6.1.     | Allgemeine Funktionalitäten                        | 25  |
| 6.1.1.   | Wildcards                                          | 25  |
| 6.1.2.   | Verwendete Icons                                   | 25  |
| 6.1.2.1. | Allgemeine Funktionen                              | 25  |
| 6.1.2.2. | Navigation in Ergebnislisten                       | 25  |
| 6.1.2.3. | Icons für Aktionen mit Einträgen der Ergebnisliste | .26 |
| 6.2.     | Authentisierung und Autorisierung                  | 26  |
| 6.3.     | Design der Benutzeroberfläche                      | 26  |
| 6.4.     | Einstieg in die GUI                                | 27  |
| 6.5.     | LIM Hauptseite                                     | 28  |
| 6.6.     | Userverwaltung                                     | 28  |
| 6.6.1.   | Benutzer-Verwaltung                                | 28  |
| 6.6.1.1. | Startseite                                         | 29  |
| 6.6.1.2. | Benutzerliste                                      | 29  |
| 6.6.1.3. | Einen neuen Benutzer anlegen                       | 29  |
| 6.6.1.4. | Löschen eines Benutzers                            | 30  |
| 6.6.1.5. | Ändern eines Benutzers                             | 30  |
| 6.6.2.   | Gruppen                                            | 32  |
| 6.6.3.   | Rollen                                             | 32  |
| 6.7.     | Applikations-Verwaltung                            | 32  |
| 6.7.1.   | Einstellungen                                      | 32  |
| 6.7.2.   | Hilfetexte                                         | 32  |
| 6.7.3.   | Aktive Sessions                                    | 33  |
| 6.8.     | Profil                                             | 33  |
| 6.8.1.   | Einstellungen                                      | 33  |
| 6.8.2.   | Benutzerdaten                                      | 33  |
| 6.8.3.   | Passwort                                           | 34  |
| 6.9.     | LIM – Überwachungen                                | 34  |
| 6.9.1.   | Administration                                     | 35  |
| 6.9.1.1. | LEA Verwaltung                                     | 35  |
| 6.9.1.2. | Zeitgesteuerte Prozesse                            | 38  |
| 6.9.1.3. | Überwachungsprofile                                | 38  |
| 6.9.1.4. | MSC Reduzierung                                    | 42  |
| 6.9.2.   | Überwachungen                                      | 44  |
| 6.9.2.1. | Überwachungen bearbeiten                           | 44  |
| 6.9.2.2. | Anzeige der Überwachungen                          | 47  |
|          |                                                    |     |

Carrier Solutions | Fulfillment Solutions

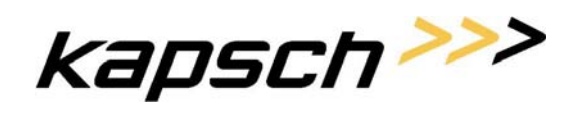

#### Provisioning Specification Document

#### Seite 5 von 62

| 6.9.2.3. | Neue Überwachung anlegen (bzw. Überwachung wiederbeleben)   |    |
|----------|-------------------------------------------------------------|----|
| 6.9.2.4. | Überwachung bearbeiten (ändern)                             |    |
| 6.9.2.5. | Überwachungen löschen                                       | 51 |
| 6.9.2.6. | Unbekannte Überwachungen                                    |    |
| 7.       | Erkennen von Unterschieden LIM zu MSCs                      |    |
| 7.1.     | DetailView & Repair Funktion im Detail                      |    |
| 7.2.     | "Unbekannte Überwachungen" Funktion im Detail               |    |
| 8.       | Automatische Prozesse                                       | 57 |
| 9.       | Anhang A – Nortel Direkt Interface                          |    |
| 9.1.     | Kommando Austausch                                          |    |
| 9.2.     | Kommando Syntax                                             |    |
| 10.      | Anhang B – Vorraussetzungen und Ablauf für den "LIM Aufbau" | 60 |
| 10.1.    | Aufbau von LIM                                              | 60 |
| 10.2.    | Anhang C – Vorraussetzungen zur Umstellung CICP auf LIM     |    |
| 11.      | Anhang D – Umstellung von CIPC auf LIM                      | 61 |
| 12.      | Dokument Information                                        |    |

### Kapsch CarrierCom AG Carrier Solutions | Fulfillment Solutions

kapsch>>>

Seite 6 von 62

**Provisioning Specification Document** 

**Dokument Versionen** 

| Version | Datum           | Änderungsgrund                                  | Status | Geänderte Kapitel |
|---------|-----------------|-------------------------------------------------|--------|-------------------|
| 1.0     | Juli, 2005      |                                                 | Draft  | Alle              |
| 1.1     | September, 2005 | Verfallsdatum Journal                           |        | 4.3.1             |
|         |                 | Verfallsdatum History                           |        | 4.3.4             |
|         |                 | Dokumentationsfehler bezüglich<br>Weitergabe CC |        | 4.1               |

#### **Querverweis Dokumente**

| Ref. | Date | e Titel / Version |  |
|------|------|-------------------|--|
| [1]  |      |                   |  |

Carrier Solutions | Fulfillment Solutions

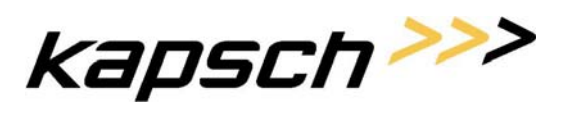

**Provisioning Specification Document** 

Seite 7 von 62

KAPSCH CarrierCom AG Am Europlatz 5 A-1120 Wien http://www.kapsch.net

/ 08.09.2005

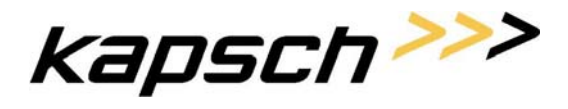

Seite 8 von 62

### 1. Einleitung

### 1.1. Das Lawful Interception Manager Projekt für die Mobilkom Austria

Das LIM (Lawful Interception Manager) Projekt für die Mobilkom Austria umfasst zwei große Abschnitte:

- Neues Verwaltungs- und Einrichtungsinterface für gesetzliche Überwachungen als Ersatz für den Nortel CICP
- Neues "Layout" der IRI Records nach ETSI ES 201 671

Diese Abschnitte begründen auch die zwei hintereinander folgenden Phasen des Projektes:

- Phase 1 : Neues Verwaltungs- und Einrichtungsinterface
- Phase 2 : Neues "Layout" der IRI Records

Dieses Dokument befasst sich in den ersten Versionen mit der Phase 1.

#### 1.2. LIM als Überwachungszentrum

Die folgenden Bilder zeigen die Entwicklung vom momentanen Umfeld bis hin zu LIM im Endausbau

#### 1.2.1. Momentaner Stand : (ohne LIM)

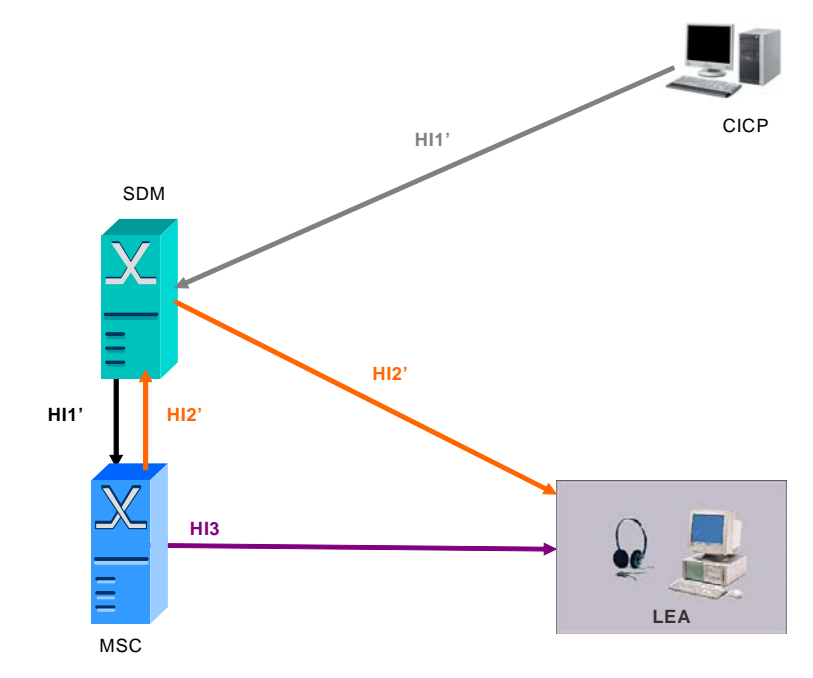

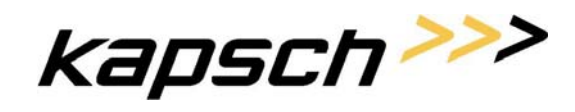

Seite 9 von 62

#### 1.2.2. Stand nach CICP Ersatz

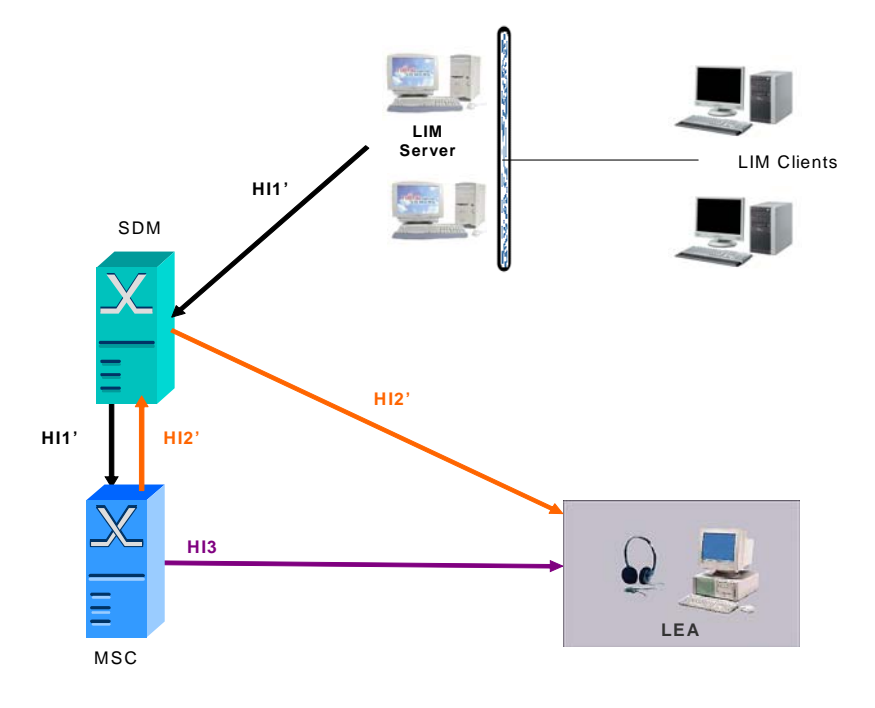

#### 1.2.3. Endausbau LIM

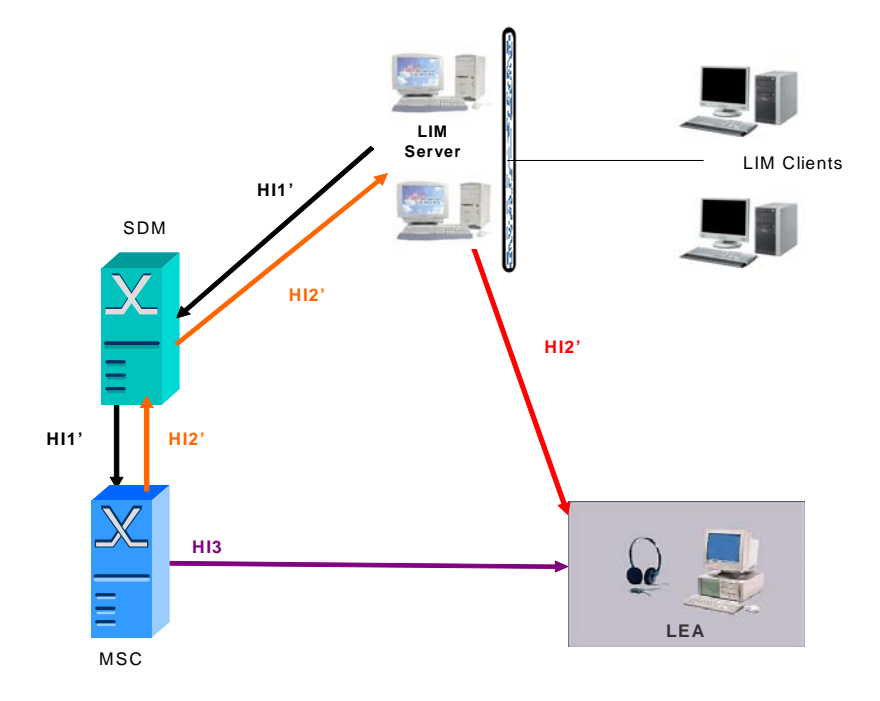

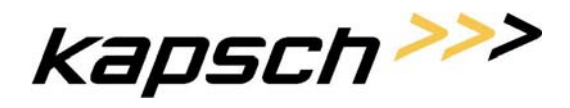

#### 1.2.4. LIM und seine Umgebung

Folgende Skizze soll darstellen wie die Verbindungen von LIM zur Außenwelt sind:

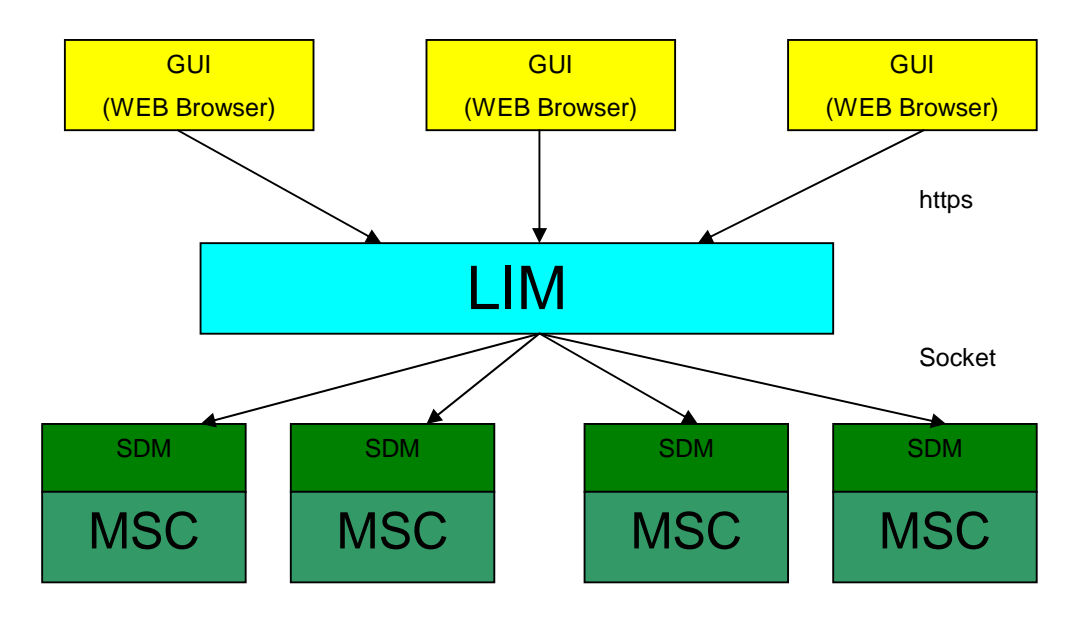

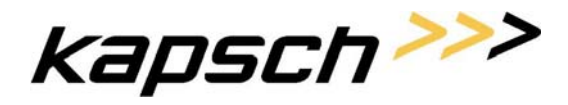

Seite 11 von 62

### 2. Interner Aufbau von LIM

#### 2.1. Die LIM Hardware und Clustersoftware

LIM ist ein Cluster, welcher aus zwei Nodes (SUN ) besteht. Jeder dieser Rechner hat eine eigene Festplatte. Jeweils ein Rechner ist im Betrieb der aktive Node. Der andere Rechner ist im Standby Betrieb (hot Standby)

Die Clustersoftware spiegelt den "shared" Bereich der Platte des aktiven Nodes auf den "shared" Bereich der Platte des standby Nodes. Dadurch ist immer derselbe Datenbestand auf beiden Rechnern verfügbar. Selbst bei Ausfall des standby Nodes werden Änderungen später automatisch nachgezogen.

Jeder der beiden Nodes hat eine IP Adresse. Der Cluster selbst hat ebenfalls eine IP Adresse, welche immer vom aktiven Node übernommen wird.

Bei Ausfall des aktiven Nodes oder von Komponenten (Softwareteilen) des aktiven Nodes wird automatisch der standby Node zum aktiven Node. Dieser Übernimmt dann die Aufgaben.

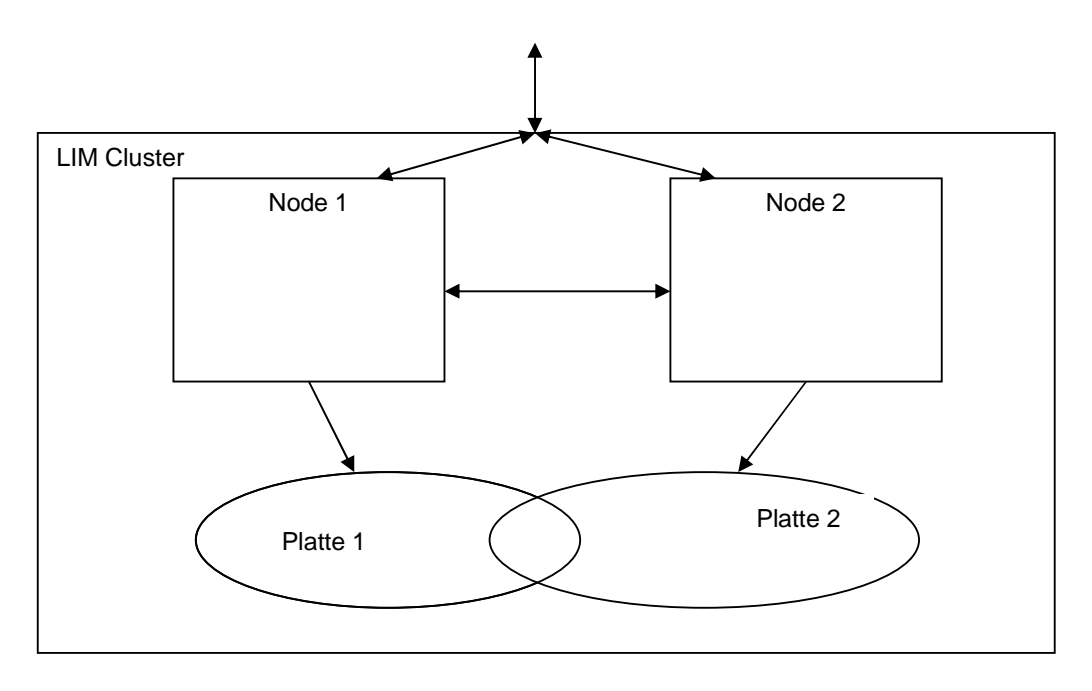

#### 2.1.1. Auflisten der verwendeten LIM Hardware

LIM verwendet 2 Nodes:

Sun Fire V240 Server mit 2 UltraSPARC IIIi-Prozessoren (1,5 GHz), 2 GB Arbeitsspeicher (4 x 512-MB-DIMMs), 2 Ultra3-SCSI-Festplatten mit 73 GB und 10.000 U/min, 4 Anschlüsse für 10/100/1000 Gigabit Ethernet, ALOM Remote Manager, 3 PCI-Steckplätze, n+1 redundantes Netzteil

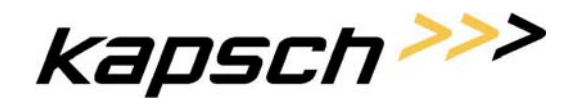

Seite 12 von 62

9

Die Hardware wird in bereits vorhandene Recks der Mobilkom eingebaut.

#### 2.2. LIM Software

#### 2.3. LIM Basis Software Komponenten

LIM verwendet viele Basis Komponenten die nun kurz aufgezählt werden:

- Solaris Betriebssystem
- JAVA JDK 1.5 oder höher
- UpSuite Die Cluster-Software von LIM. Ihre Aufgaben wurden bereits beschrieben.
- Oracle

Als Datenbank von LIM werden hier folgende Informationen abgespeichert :

- Gruppeninformationen
   Welche "Benutzergruppe" darf was in LIM tun.
- Userinformationen
   Welcher Benutzer ist welcher Gruppe zugeordnet und weitere Daten des Benutzers.
- o LEA (Überwacher) Informationen
- Profile Informationen können als "Vorlage" für Überwachungen verwendet werden.
- Aktive und Zukünftige Überwachungen Daten der Überwachungen : welche Nummer, von Wann bis Wann von Wem, Wie überwacht wird
- Überwachungsaufträge auf den Netzwerkelementen in welchem Zustand ist eine Überwachung auf einem Netzwerkelement.
- History Überwachungen Informationen über ehemalige Überwachungen
- Journal Informationen
   Wann wurde eine T\u00e4tigkeit von Wenn durchgef\u00fchrt.
- Zeitsteuerungsinformationen Aufgaben der Zeitsteuerung werden hier hinterlegt.
- JBOSS Applikation Server

Die Laufzeitumgebung von LIM. Übernimmt die Aufgaben des WEBServers, die Verwaltung von Resourcen und das Laufen von Prozessen von LIM.

kapsch>>>

Provisioning Specification Document

Seite 13 von 62

• NetXtender Light

Verwaltung von Services, Bereitstellung von Input und Output Convertern, Laufzeitumgebung der Services, Zeitsteuerung von Prozessen

#### 2.4. Spezielle LIM Software Anteile

LIM besteht selbst aus grob gesagt aus 2 Teilen, die sich der oben angeführten Basiskomponenten bedienen.

• LIM GUI

Über WEB Browser bedienbar. Es werden JSP (Java Server Pages) erzeugt über die, die Daten von LIM abfragbar bzw. manipulierbar sind. Von Server aus werden dann die Services, die dann die effektive Arbeit auf den Netzwerkelementen bzw. der Datenbank ausführen aufgerufen.

• LIM Services

Ansammlung von Services zum Einrichten, Abfragen, Ändern von Überwachungen.

#### 2.5. Software zur Kommunikation zwischen LIM und SDM (MSC)

Dieser Teil der Verbindung betrachtet nur das Einrichten, Ändern, Löschen und Abfragen von Überwachungsdaten auf den Netzwerkelementen. (HI1 Interface)

LIM verwendet zur Verbindung zu den Netzwerkelementen das Direkt Interface (DI) von Nortel auf den SDMs. Das DI ist im Prinzip eine Socket Verbindung vom Client (LIM) zum Server (SDM) wo bestimmte, nicht verschlüsselte Nachrichten ausgetauscht werden.

Der Client, in diesem Fall LIM sendet einen Request an den Server, hier DI am SDM. Der SDM kommuniziert danach gegebenenfalls mit dem MSC (z.B.: Einrichten einer Überwachung) und sendet dann einen Response am selben Kommunikationskanal an den Client zurück.

Die Konfiguration der Schnittstelle umfasst zwei Teile:

• Konfiguration am SDM

Hier wird mit mehreren Config Dateien folgende Einstellungen verwaltet :

o DI-Port

Hier wird das Port bestimmt, wo das DI am SDM "lissening" ist.

o IP Client

Weiters wird die IP Adresse des Clients bestimmt, der das DI Interface benutzen kann. Hier ist die Cluster IP Adresse des LIM Clusters einzutragen. Andere Verbindungen werden nicht zugelassen

• Timeouts Verschiede Verbindungstimeouts zum Client

Carrier Solutions | Fulfillment Solutions

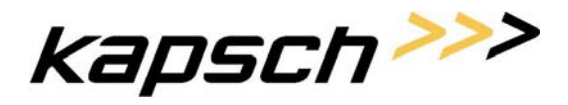

**Provisioning Specification Document** 

Seite 14 von 62

#### • Konfiguration am LIM

Hier wird in der Config-Datei des NetXtenders pro SDM der angebunden werden soll folgendes bestimmt.

- Name der externen Ressource
   Ist der Name des SDMs(MSCs) wie er später in LIM erscheinen soll
- IP Adresse des Zielrechners
   Ist die IP Adresse des SDMs der an den MSC angebunden ist.
- Port des DI Portnummer wo DI am SDM lissening" ist. Wurde in der Konfiguration des SDMs bestimmt.
- Timeouts Verschiede Verbindungstimeouts zum Server (SDM)
- Optionale Parameter
  - Sperren eines Netzwerkelements
     Ein Netzwerkelement kann von LIM aus auf zwei Arten temporär gesperrt werden :
    - Modify Sperre
       Sollte diese Sperre eingelegt sein, so sind keine Veränderungen (Create, Modify, Delete) am Netzwerkelement von LIM aus möglich. Eine geeignete Fehlermeldung wird erzeugt.
    - Generelle Sperre Sollte diese Sperre eingelegt sein, so sind keine Zugriffe (Query, Create, Modify, Delete) auf das Netzwerkelement von LIM aus möglich. Eine geeignete Fehlermeldung wird erzeugt.
    - Diese Sperren können beide im Format Datum + Zeit (HH:MM) von, bis eingegeben werden. Die Konfiguration wurde absichtlich zur Netzwerkkommunikation gegeben, da diese Sperre nur aus systemtechnischen Gründen verhängt werden sollte.

Da das DI eine rein String Basierende Kommunikationsform ist, umfasst die Implementierung am NTX auch einen Wrapper, der XML Requests (KCC interne Repräsentation) in DI Request und die Responses wieder in XML Responses (KCC interne Repräsentation) umwandelt. Das Heißt für die außen liegenden Schichten wird ein XML Schema zur Verfügung gestellt um Überwachungen über das DI zu bearbeiten.

Eine genaure Beschreibung des Direkt Interfaces finden Sie im Anhang dieses Dokumentes.

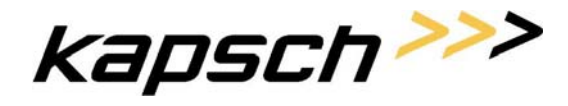

Seite 15 von 62

### 3. Ablauf eines LIM Services

Unter einem LIM Service versteht man alle Softwareanteile von LIM, die der Außenwelt (z.B. GUI) als einzelne Teile zur Verfügung gestellt werden (z.B.: Einrichten, Abfragen, Ändern von Überwachungen)

#### 3.1. Ablauf eines von außen angestoßenen Service

Von außen angestoßene Services sind jene, welche durch die GUI angestoßen werden. Es wären auch andere "Auftraggeber" möglich, diese sind aber momentan nicht vorhanden.

Nun wird der generelle Ablauf eines Services in LIM beschrieben. Als Beispiel wird das Anlägen einer Überwachung hergenommen, andere Services arbeiten aber bis auf den Ablauf fast gleich.

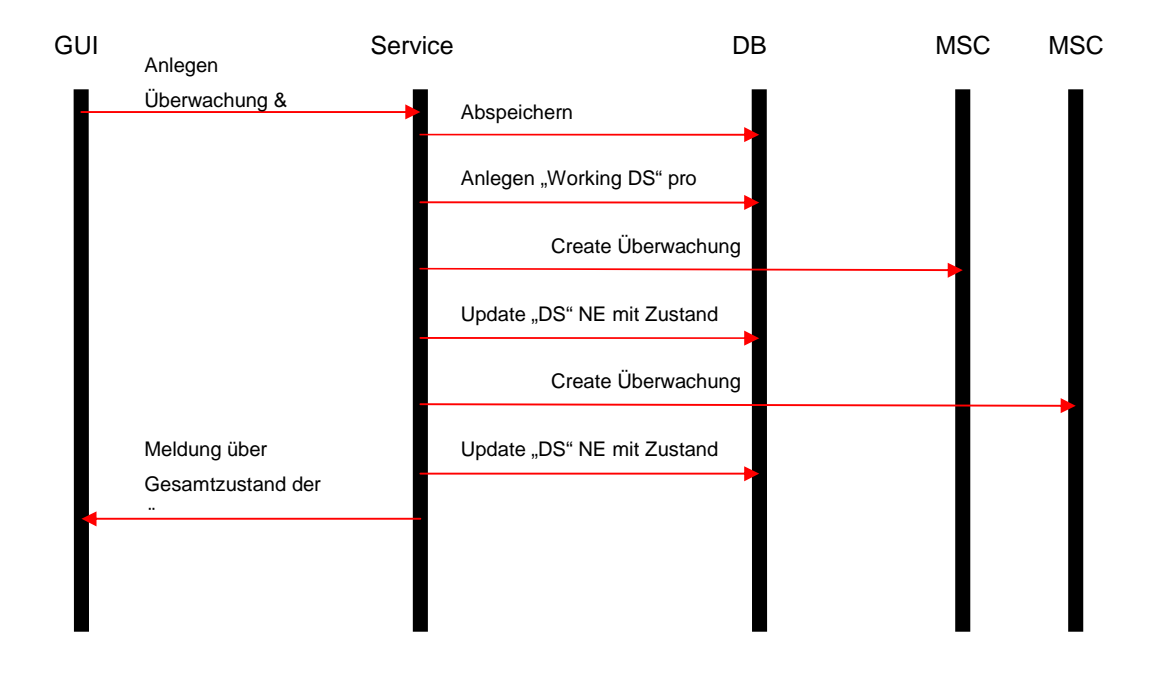

Aus dem Ablaufdiagramm ersieht man, dass zuerst die Überwachungsdaten in der Datenbank abgelegt werden. Weiters wird für jedes betroffene Netzwerkelement ein Datensatz angelegt, in dem vermerkt welche Art von Arbeit noch zu tun ist. Damit sind alle Aufgaben persistent abgelegt. Nun wird versucht die Überwachung auf den einzelnen Netzwerkelementen (SDMs) unterzubringen. Sollte dies erfolgreich möglich sein, so wird der Datensatz pro Netzwerkelement in der Datenbank auf "No Work to Do" gesetzt oder beim Abtragen einer Überwachung aus der Datenbank gelöscht. Sollte das Netzwerkelement (SDMs) einen Fehler liefern, so wird dieser Fehler im Datensatz pro Netzwerkelement in der Datenbank abgespeichert und der dortige "Fehlercounter" um 1 erhöht.

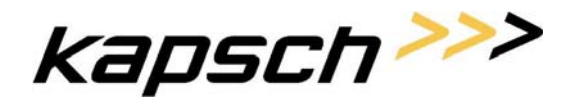

Seite 16 von 62

Nachdem alle Netzwerkelemente so behandelt worden sind, wird der Zustand der Überwachung an die GUI zurückgeliefert.

#### 3.2. Ablauf von internen Services

Interne Services werden meist durch einen Zeitauftrag angestoßen. Dies ist z.B.: der Fall wenn eine Überwachung erst ab (bzw. bis zu) einem bestimmten Zeitpunkt geschalten werden soll.

Internen Services werden aber auch zur "Fehlerbehebung" verwendet. Dies ist wie folgt beschreiben.

Aus einem Externen Service heraus, kann es aber nun Überwachungen geben, die nicht richtig auf einem oder mehreren Netzwerkelementen durchgeführt werden konnten. Der "RecoverRunner" selektiert nun alle Überwachungen, bei denen es ein oder mehrere Netzwerkelemente gibt, bei denen noch eine Arbeit offen ist. Danach versucht er diese Operation auf dem NE durchzuführen. Der Erfolg bzw. der Misserfolg dieser Operation wird wie oben wieder in der Datenbank abgelegt.

#### 3.2.1. Zeitgesteuerte Aufträge

Es kann nun Überwachungen geben, welche erst ab einem Bestimmten Zeitpunkt aktiv sein sollen. Hierfür gibt es zum oberen Ablauf eine kleine Bemerkung. Überwachungen werden erst dann versucht auf den Netzwerkelement unterzubringen, wenn ihre Zeit gekommen ist. Sprich beim Anlegen einer solchen Überwachung werden nur die nötigen Datensätze in der Datenbank angelegt. Der "RecoverRunner" lässt diese Aufträge ebenfalls bis zum Zeitpunkt "X" in Ruhe und dann werden sie von ihm, wie unerledigte Aufträge behandelt.

Es kann auch Aufträge geben, die mit einem bestimmten Zeitpunkt ungültig werden. Zu diesem Zeitpunkt selektiert der "RecoverRunner" diese abgelaufenen Überwachungen und setzt alle Datensätze der Netzelemente dieses Auftrages in der Datenbank auf "Delete to Do".

Dadurch werden Sie vom "RecoverRunner" erkannt und wie oben als unerledigte Aufträge behandelt.

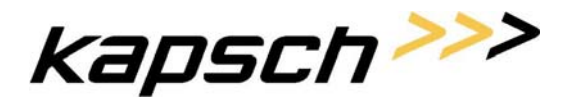

Seite 17 von 62

### 4. Daten pro Überwachung in der Datenbank

Folgende Tabelle soll zeigen welche Daten pro Überwachung in der Datenbank gehalten werden. Weiters zeigt die Tabelle welche dieser Daten auch vom DI (Direkt Interface) am Switch abgelegt werden (diese Bezeichnungen sind in Großbuchstaben geschrieben). Zum Verständnis wird auch noch der korrespondierende Name auf der GUI bzw. dem CICP angeführt

### 4.1. Datenbank Tabelle ObsInfo

| Bezeichnung | GUI/CIPC      | Bemerkung                       | Länge /Chars  |
|-------------|---------------|---------------------------------|---------------|
| IMS_REF     | Warrent ID    | Eindeutige ID eines Auftrages.  | Länge : 8     |
|             |               | Primary Key in dieser Tabelle.  | 0-9, A-F      |
|             |               | Kann nicht geändert werden.     |               |
| TRIGGER     | Target Type   | Die Überwachung ist für eine    | Länge : 4-10  |
|             |               | IMSI, MSIDN,                    | MSISDN, IMSI, |
|             |               |                                 | TRUNK_CLLI,   |
|             |               |                                 | IMEI          |
| TRUNK_DN    | TRUNK_DN      | Gibt es nur wenn                | Länge : 1-30  |
|             |               | TRIGGER=TRUNK_CLLI.             | 0-9           |
|             |               | BasicNumber der PBX             |               |
| VALUE       | TARGET-ID     | Wert des TRIGGERs. z.B: die     | Länge : 1-20  |
|             |               | MSIDN (6648723232)              | 0-9,A-Z,_     |
| IMS_ID      | LEA / Agency  | Name des                        | Länge : 1-8   |
|             |               | Überwachungsorganisation        | A-Z,0-9,_     |
| IRI_ALIAS   | Port alias    | Bezeichnung der                 | Länge : 1-15  |
|             |               | Adresse(Rechner) des LEA        | A_Z,0-9       |
| LEA_REF     | Reference     | Referenznummer des LEA          | Länge : 1-30  |
|             | Number        |                                 | A-F,0-9       |
| IRI         | IRI           | Definitionen ob IRI Daten       | Länge : 1     |
|             |               | erzeugt (gesendet) werden       | 0, 1          |
|             |               | sollen.                         |               |
| SMS         | SMS           | Definitionen ob SMS übertragen  | Länge : 1     |
|             |               | werden sollen.                  | 0, 1          |
| CISS        | CISS          | Definitionen ob CISS übertragen | Länge : 1     |
|             |               | werden sollen.                  | 0, 1          |
| PRODUCT     | CallContent / | Angabe ob CallContent Daten     | Länge : 1     |
|             |               | gesendet werden sollen.         | 0, 1          |
|             |               | ("Mithören") Am CICP            |               |

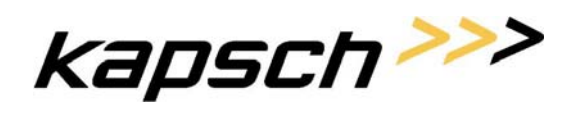

#### **Provisioning Specification Document**

Seite 18 von 62

|             |               | automatisch durch Auswahl                                  |                     |  |
|-------------|---------------|------------------------------------------------------------|---------------------|--|
|             |               | einer Mithörnummer ausgewählt                              |                     |  |
| V_CHNL      | Voice Channel | Mitführen der Sprachdaten                                  | Länge : 1           |  |
|             |               | (0: Separated, 1: Combined)                                | 0, 1                |  |
| COLP_CHECK  | COLP_Cheeck   | Solle die Rufnummer der                                    | Länge : 1           |  |
|             | /             | Mithörerseite überprüft werden                             | 0, 1                |  |
|             |               | oder nicht.                                                |                     |  |
| SHOW_TARGE  | Show Target   | Soll Ziel in IRI Daten angezeigt                           | Länge : 1           |  |
| Т           | ID            | werden.                                                    | 0, 1                |  |
| SEND_TARGET | SEND_AS_TA    | Welche Daten sollen in die CGI                             | Länge : 1           |  |
|             | RGET /        | Subadresse Content eingefügt                               | 0, 1, 2             |  |
|             |               | werden. (0: Target MSISDN, 1:                              |                     |  |
|             |               | Reference Number, 2: NIX)                                  |                     |  |
| CUG_NIT     | /             | CUG (Closed User Group)                                    | Länge : 4           |  |
|             |               | Network Ident Table. Wird bei                              | 0-9                 |  |
|             |               | den LEA Daten verwaltet aber                               |                     |  |
|             |               | hier für diesen Auftrag eingefügt.                         |                     |  |
| CUG_ILC     | /             | CUG Interlock Code                                         | Länge : 1-6         |  |
|             |               |                                                            | -32768 bis 32767    |  |
| LEA_CC      | 3.1 kHZ DN    | Rufnummer zum "Mithören"                                   | Länge : 1-30        |  |
|             |               |                                                            | 0-9                 |  |
| BEARER      | 3.1 kHZ       | Bearer Service für LEA_CC                                  | Länge : 1           |  |
|             | Bearer        | (0: Speech, 1: 3.1kHZ, 2: UDI)                             | 0, 1, 2             |  |
| LEA_CC_OV1  | Voice DN      | Rufnummer zum "Mithören"                                   | Länge : 1-30        |  |
|             |               |                                                            | 0-9                 |  |
| BEARER_CC_O | Voice Bearer  | Bearer Service für                                         | Länge : 1           |  |
| V1          |               | LEA_CC_OV1                                                 | 0, 1, 2             |  |
|             |               | (0: Speech, 1: 3.1kHZ, 2: UDI)                             |                     |  |
| LEA_CC_OV2  | UDI DN        | Rufnummer zum "Mithören"                                   | Länge : 1-30        |  |
|             |               |                                                            | 0-9                 |  |
| BEARER_CC_O | UDI Bearer    | Bearer Service für                                         | Länge : 1           |  |
| V2          |               |                                                            | 0 1 2               |  |
|             |               | LEA_CC_OV2                                                 | 0, 1, 2             |  |
|             |               | (0: Speech, 1: 3.1kHZ, 2: UDI)                             | 0, 1, 2             |  |
| LEA_CC_OV3  | Dual DN       | (0: Speech, 1: 3.1kHZ, 2: UDI)<br>Rufnummer zum "Mithören" | Länge : 1-30        |  |
| LEA_CC_OV3  | Dual DN       | (0: Speech, 1: 3.1kHZ, 2: UDI)<br>Rufnummer zum "Mithören" | Länge : 1-30<br>0-9 |  |

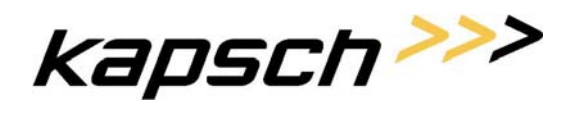

#### **Provisioning Specification Document**

Seite 19 von 62

| OV3         |            | LEA_CC_OV3                     | 0, 1, 2        |
|-------------|------------|--------------------------------|----------------|
|             |            | (0: Speech, 1: 3.1kHZ, 2: UDI) |                |
| LEA_CC_OV4  | FAX DN     | Rufnummer zum "Mithören"       | Länge : 1-30   |
|             |            |                                | 0-9            |
| BEARER_CC_O | FAX Bearer | Bearer Service für             | Länge : 1      |
| V4          |            | LEA_CC_OV4                     | 0, 1, 2        |
|             |            | (0: Speech, 1: 3.1kHZ, 2: UDI) |                |
| msisdn      | MSISDN /   | Rufnummer der Überwachung.     | Länge : 0-20   |
|             |            | Ist einzig ein Datenbankfeld,  |                |
|             |            | damit man bei einer            |                |
|             |            | Überwachung über die IMSI      |                |
|             |            | weiß welche Rufnummer          |                |
|             |            | betroffen ist.                 |                |
| comment     | Comment    | Irgendein Kommentar zu dieser  | Länge : 0-2000 |
|             | /Notes     | Überwachung                    |                |
| act_date    | Start Time | Zeitpunkt des Beginns der      | Datumsfeld     |
|             |            | Überwachung                    |                |
| deact_date  | Stop Time  | Zeitpunkt des Ende der         | Datumsfeld     |
|             |            | Überwachung                    |                |
| historyid   | /          | Eindeutige Nummer der          | Numberfeld     |
|             |            | Überwachung, auch in History   |                |
|             |            | eindeutig                      |                |
| 1           | 1          |                                | 1              |

#### 4.2. Datenbank Tabelle ObsInfo4NE

| Bezeichnung | GUI                                      | Länge/ Chars                   |           |  |  |
|-------------|------------------------------------------|--------------------------------|-----------|--|--|
| IMS_REF     | Warrent_ID                               | Eindeutige ID eines Auftrages. | Länge : 8 |  |  |
|             |                                          | Querverbindung zur Tabelle     |           |  |  |
|             |                                          | ObsInfo                        |           |  |  |
| nename      | e Target Nodes Netzwerkelemet (MSC) wo L |                                |           |  |  |
|             |                                          | dieser Auftrag geschalten      |           |  |  |
|             |                                          | werden soll                    |           |  |  |
| worktodo    | orktodo / Gibt es noch eine Arbeit für   |                                | Länge : 1 |  |  |
|             |                                          | diesen Datensatz auf dem       | T, F, D   |  |  |
|             |                                          | Netzwerkelement                |           |  |  |

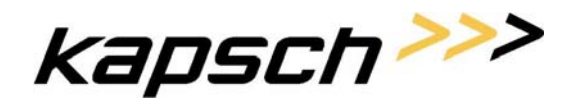

**Provisioning Specification Document** 

Seite 20 von 62

|            |              | (D : Überwachung löschen, T:          |              |  |
|------------|--------------|---------------------------------------|--------------|--|
|            |              | Überwachung schalten, F: keine        |              |  |
|            |              | Arbeit zu machen)                     |              |  |
| C_IMS_ID   | LEA / Agnecy | Momentaner LEA der                    | Länge : 1-30 |  |
|            |              | Überwachung am                        | A-F, 0-9     |  |
|            |              | Netzwerkelement (leer wenn            |              |  |
|            |              | Überwachung noch nicht                |              |  |
|            |              | geschalten)                           |              |  |
| errorcount | /            | Anzahl der erfolgreichen              | Numberfeld   |  |
|            |              | Versuch bis dato für diesen           |              |  |
|            |              | Auftrag. Bei keiner Arbeit = 0        |              |  |
| lasterror  | /            | Letzte Fehlermeldung des Länge : 0-80 |              |  |
|            |              | Netzwerkelements                      |              |  |

### 4.3. Andere Datenbanktabellen

LIM verwendet auch andere Tabellen in der Datenbank, diese beinhalten aber keine Überwachungsdaten und werden hier nur grob und nicht vollständig angeführt.

#### 4.3.1. History für Überwachungen

Ist vom Aufbau praktisch gleich, wie die Tabelle ObsInfo. In die History Tabelle werden Daten dann automatisch verschoben, wenn Sie aus der Tabelle Obsinfo gelöscht werden. Dies ist beim letzten Löschen dieser Überwachung beim letzten Netzwerkelement der Fall.

Weiters gibt es eine Tabelle, die speichert, welche Netzwerkelemente von dieser Überwachung betroffen waren. Hier werden aber sonst keine Informationen wie z.B.: Dauer, Fehler, ... abgelegt.

Die History von Überwachungen wird für einen Zeitraum von 12 Wochen aufgehoben. Danach wird sie automatisch gelöscht. Der Zeitraum von 12 Wochen ist nicht fix, er kann durch einen privilegierten User über die LIM GUI eingestellt werden. Der Zeitraum kann in Tagen konfiguriert werden.

#### 4.3.2. LEA Informationen

Informationen über LEAs sind, die CUG Daten.

#### 4.3.3. Profile Information

Profile sind "Default" Einstellungen für eine Überwachung. Diese Daten sind fast gleich aufgebaut wie die Überwachungsdaten. Nur die Daten wie Überwachungsnummer, Überwachungsziel und ÜberwachungsIDs fehlen.

#### 4.3.4. Journal

kapsch>>>

#### **Provisioning Specification Document**

Hier werden mit Zeitstempel versehen grob gesagt folgende Informationen gespeichert:

Intiator

Dies kann die GUI, ein Zeitprozess oder eine ein "Auftrag" an ein Netzwerkelement sein.

- Message Dies sind die Daten die gesendet werden
- Answer Die Antwort des Zielsystemes. Das Zielsystem ist logisch vom Initiator ableitbar. z.B.: der Intiator GUI hat das Zielsystem LIM.
- IMS\_REF (=Warrent ID) Eindeutige ID der Überwachung
- Creation-Date Zeitpunkt wann dieses Ereignis war.

Journalinformationen werden für einen Zeitdauer von 8 Wochen gespeichert. Danach werden Sie automatisch gelöscht. Der Zeitraum von 8 Wochen ist nicht fix, er kann durch einen privilegierten User über die LIM GUI eingestellt werden. Der Zeitraum kann in Tagen konfiguriert werden.

#### 4.3.5. User & Gruppen & Rechteinformationen

Hier wird abgelegt WER, WAS in LIM darf.

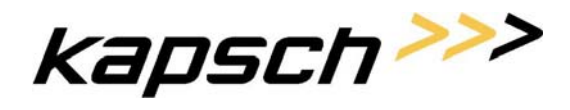

Seite 22 von 62

### 5. Logging & Journaling

### 5.1. Logging

Das Logging dient eher zum Verfolgen des Programmablaufes. Generelle Ereignisse werden mehr in Journal aufgezeichnet.

Das Logging beruht auf der Basis von LOG4J.

Folgende Logfiles werden unabhängig vom JBOSS Framework erzeugt:

- Xtender.log Beinhaltet Logs für das Framework und die Service Logik
- Switchcom.log Beinhaltet Logs der Kommunikation mit dem Direkt Interface
- ObsInfoDB.log Beinhaltet die Logs der Befehle mit der Obsinfo Datenbank
- ObsInfo4NEDB.log Beinhaltet die Logs der Befehle mit der Obsinfo4NE Datenbank
- Alle Logs haben folgende Möglichkeiten :
  - o LogLevel
  - o Format der Logs
  - o Verhalten der LogFiles
    - Rotieren bei
      - Größe
      - Zeit
      - Version

#### 5.2. Journaling

Journaling dient zum Abfragen von Ereignissen auf Überwachungen oder zum Abfragen von Benutzerinteraktionen.

Über folgende Maske können Journaling Daten abgfragt werden:

Carrier Solutions | Fulfillment Solutions

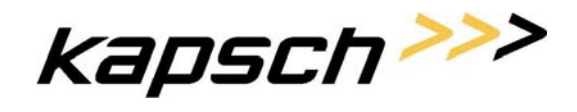

#### Provisioning Specification Document

Seite 23 von 62

| La | awful Interception                                                        |            |                             |          |           | ксс Ка    | apsci  | איי    |
|----|---------------------------------------------------------------------------|------------|-----------------------------|----------|-----------|-----------|--------|--------|
|    | LIM Administration Version                                                | 1.0.0      |                             |          | superuser | Å⇒ Logout | 1 Info | Hilfe  |
|    |                                                                           | Profil     | Userverwaltung              | LIM      |           |           |        |        |
|    | Administration                                                            | LIM >      | durchsuchen                 |          |           |           |        |        |
|    | > Zeitgesteuerte Prozesse<br>> Überwachungsprofile<br>> MSC-Reduzierung   | lnit<br>Wa | iator: alle                 |          |           |           |        |        |
|    | Überwachungen<br>> Überwachungen bearbeiten<br>> Unbekannte Überwachungen | Zei<br>Zei | t ab: 2005/08/09:<br>t bis: | 16:36:56 |           |           |        |        |
|    | Journaling<br>> durchsuchen                                               |            |                             |          |           | Reset     | ) 🔎    | Search |

Nun zur Erklärung der einzelen Felder:

• Initiator

"Auslöser" des Ereignisses. Mögliche Initiatoren sind:

o GUI

Alle Ereignisse, die über die GUI ausgelöst worden sind.

o Netzwerkelement

Aufzeichnung aller veränderten Befehle das auf einem Netzwerkelement abgsetzt worden ist.

- RecoverRunner Aufzeichnung aller Versuche des RecoverRunners
- AllRepairRunner Aufzeichnung aller Versuche des AllRepairRunners
- Warrent-ID

Hier ist einen Einschränkung über bestimmte Überwachungs-IDs möglich. In diesem Feld sind die üblichen Wildcards gültig.

 Zeit ab und Zeit bis Selektion von Ereignissen innerhalb eines bestimmten Zeitraumes. Wenn Sie die Maske neu öffnen wird der Zeit-ab Wert mit der Uhrzeit vor 24 Stunden versorgt. Beide Werte können auch ausgelassen werden.

Das Ergebnis der Abfrage hat dann folgendes Aussehen:

Carrier Solutions | Fulfillment Solutions

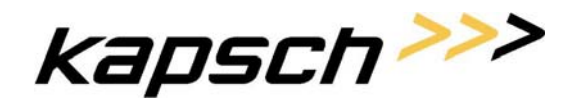

#### Provisioning Specification Document

Seite 24 von 62

| Lawful Interception                                                                              |                                                     |                 |                |                                                                                                    |                                                                                                    | ксс                                          | kap               | ISC/ | איי     |
|--------------------------------------------------------------------------------------------------|-----------------------------------------------------|-----------------|----------------|----------------------------------------------------------------------------------------------------|----------------------------------------------------------------------------------------------------|----------------------------------------------|-------------------|------|---------|
| LIM Administration Version 1                                                                     | 0.0                                                 |                 |                | superuser                                                                                                    |                                                                                                    | <b>A</b> → Log                               | gout              | Info | 🕜 Hilfe |
|                                                                                                  | Profil Userverwa                                    | altung          | LIM            |                                                                                                    |                                                                                                    |                                              |                   |      |         |
| Administration > LEA-Verwaitung > Zefgesteuerte Prozesse > Überwachungsprofile > MSC-Reduzierung | LIM > durchsucher<br>Initiator: alle<br>Warrant-ID: | n ≻Resulta<br>e | t              |                                                                                                    |                                                                                                    |                                              |                   |      |         |
| Überwachungen                                                                                    | Zeit ab: 200                                        | 05/08/16:12:    | 31:10          |                                                                                                    |                                                                                                    |                                              |                   |      |         |
| > Überwachungen bearbeiten<br>> Unbekannte Überwachungen                                         | Zeit bis:                                           |                 |                |                                                                                                    |                                                                                                    |                                              |                   |      |         |
| Journaling<br>> durchsuchen                                                                      |                                                     |                 |                |                                                                                                    |                                                                                                    | Reset                                        |                   | Ø    | Search  |
|                                                                                                  |                                                     |                 |                |                                                                                                    | KX                                                                                                    | 1-1/                                         | 1 💌               |      |         |
|                                                                                                  | Zeitpunkt                                           | Initiator       | Warrant-<br>ID | Request-Daten                                                                                                    |                                                                                                    | Response-l                                   | Daten             |      |         |
|                                                                                                  | 2005/08/17:12:31:05                                 | GUI             | 89018901       | CreateObservation superuser xml version="1.0" encoding="UTF-<br 8"?>           Cdata>           cinterception>           cinterception>      < | 2ml version="1,0" enc<br <data><br/><generalresult-be-ignen=<br><errormessage><br/>errors</errormessage><br/></generalresult-be-ignen=<br></data> | oding="UTF-8"<br>Irresult><br>Liten was hand | '?><br>Ieled with | Duf  |         |

In dem Request bzw. dem Response Daten, sehen Sie Eingangs- bzw. die Ausgangsdaten von Services.

In den Request Daten ist ebenfalls das Service (Aktion die gemacht wird) und bei über die GUI angestoßenen Aktionen der User, der diese Aktion veranlasst hat, enthalten.

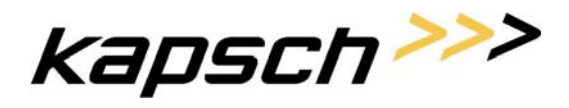

Seite 25 von 62

### 6. Benutzeroberfläche – GUI

Die GUI sollte auf jedem handelsüblichen WEB Browser laufen. Die KCC überprüft die Funktion aber nur mit MS-Internetexplorer 6 und Firefox 1.0-6. Die Oberfläche ist für einen Minimumauflösung von 1280\*1024 ausgelegt. Die meisten Formulare sind aber mit 1024\*786 ebenfalls bedienbar.

Die Oberfläche ist kann sowohl über https als auch http aufgerufen werden (Config).

In der Oberfläche erscheinen immer nur jene Menüpunkt für die der jeweilige Benutzer die Rechte hat.

#### 6.1. Allgemeine Funktionalitäten

#### 6.1.1. Wildcards

In allen Formularen die dem Benutzer ermöglichen bestehende Daten abzufragen können Wildcards verwendet werden. Folgende Buchstaben sind als Wildcards verwendbar:

- \* steht für eine Folge von null oder mehr beliebigen Zeichen
- ? steht für ein beliebiges Zeichen

So steht zum Beispiel J\* für alle Einträge die mit einem J beginnen, J? hingegen steht nur für Einträge die aus genau 2 Zeichen bestehen und mit einem J beginnen.

#### 6.1.2. Verwendete Icons

Die Benutzeroberfläche verwendet mehrere Icons deren Funktionalität in der ganzen Applikation konsistent ist. Die folgenden Tabellen zeigen diese Icons gemeinsam mit einer kurzen Beschreibung der Funktion die sie auslösen.

#### 6.1.2.1. Allgemeine Funktionen

Die folgenden Icons stehen in der Status-Zeile oben auf dem Bildschirm und können jederzeit betätigt werden.

| 0  | Zeigt den Info-Dialog der Applikation.                   |
|----|----------------------------------------------------------|
| Ø  | Zeigt (wenn vorhanden) den Hilfetext für diese Seite an. |
| 4* | Meldet den Benutzer von der Applikation ab.              |

#### 6.1.2.2. Navigation in Ergebnislisten

Das Ergebnis von Abfragen wird als Liste von Einträgen angezeigt. Der Benutzer kann einstellen wie viele Einträge er auf einmal am Bildschirm sehen will. Wenn die Anzahl der vorhandenen Einträge größer ist als der eingestellte Wert kann der Benutzer mit den folgenden Icons in der Ergebnisliste navigieren. Diese Icons werden über der Ergebnisseite angezeigt. Diese Icons sind

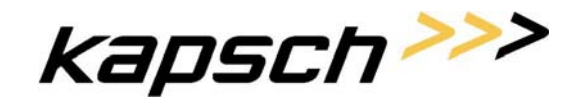

Seite 26 von 62

abhängig davon ob sie betätigt werden können entweder gelb (aktiv) oder grau (inaktiv) dargestellt. In der fegenden Tabelle sind nur die aktiven Versionen aufgeführt.

| K | Anzeige der ersten Seite der Ergebnisliste.     |
|---|-------------------------------------------------|
|   | Anzeige der vorherigen Seite der Ergebnisliste. |
|   | Anzeige der nächsten Seite der Ergebnisliste.   |
| N | Anzeige der letzten Seite der Ergebnisliste.    |

#### 6.1.2.3. Icons für Aktionen mit Einträgen der Ergebnisliste

|          | Neuen Eintrag anlegen.                             |
|----------|----------------------------------------------------|
| Û        | Eintrag löschen.                                   |
| <b>S</b> | Details anzeigen und/oder Eintrag bearbeiten       |
| <b>B</b> | Bearbeitung (Update) abschließen und/oder anstoßen |

#### 6.2. Authentisierung und Autorisierung

Zugriffe auf die Seiten der Benutzeroberfläche erfolgen ausschließlich über HTTPS. Ohne gültige Anmeldung kann nicht auf die Benutzeroberfläche zugegriffen werden, der Benutzer wird bei dem Versuch auf die Login-Seite umgeleitet.

#### 6.3. Design der Benutzeroberfläche

Nachdem der Benutzer sich eingeloggt hat kann er die Benutzeroberfläche verwenden. Das Layout der Seiten ist immer gleich und besteht aus folgenden Teilen:

| L | awful Interception         | I      | ксс <b>карэсh &gt;&gt;&gt;</b> |     |           |      |       |        |       |
|---|----------------------------|--------|--------------------------------|-----|-----------|------|-------|--------|-------|
| _ | LIM Administration Version | 1.0.0  |                                |     | superuser | A⇒ L | ogout | 1 Info | Hilfe |
|   |                            | Profil | Userverwaltung                 | LIM |           |      |       |        |       |
|   |                            |        |                                |     |           |      |       |        |       |
|   | Benutzer-Verwaltung        |        |                                |     |           |      |       |        |       |
|   | > Benutzer                 |        |                                |     |           |      |       |        |       |
|   | > Gruppen                  |        |                                |     |           |      |       |        |       |
|   | > Rollen                   |        |                                |     |           |      |       |        |       |
|   |                            |        |                                |     |           |      |       |        |       |
|   | Applikations-Verwaltung    |        |                                |     |           |      |       |        |       |
|   | > Einstellungen            |        |                                |     |           |      |       |        |       |
|   | > Hilfetexte               |        |                                |     |           |      |       |        |       |
|   | > Aktive Sessions          |        |                                |     |           |      |       |        |       |

- Einem Header mit einem Logo
- Einer Statuszeile mit dem Namen und der Versionsnummer der Applikation, dem Namen des Benutzers, sowie den Icons für Ausloggen, Info und Hilfe.

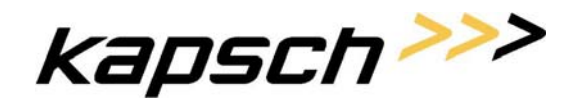

Seite 27 von 62

- Eine Zeile mit Registern die für die zur Verfügung stehenden Gruppen von Aktionen stehen. Eines dieser Register ist normalerweise ausgewählt.
- Das Menü für das ausgewählte Register.
- Der Bereich für Eingabeformulare und Anzeigen.

#### 6.4. Einstieg in die GUI

| Lawful Interception              |                                                                                              | ксс  | kapsch>>>      |
|----------------------------------|----------------------------------------------------------------------------------------------|------|----------------|
| LIM Administration Version 1.0.0 |                                                                                              | - Çe | i Info 🕜 Hilfe |
|                                  | LIM Administration Usersion 1.0.0 Benutzername: Passwort: Login 3 2005 Kapsch CarrierCom AG. |      |                |

Hier tragen Sie bitte Ihren Benutznamen und ihr Passwort für LIM ein. Das Passwort wird nicht im Klartext angezeigt. Die Benutzerverwaltung unterscheidet zwischen Groß- und Kleinschreibung.

Sollten ihre Daten richtig sein kommen Sie in

kapsch>>>

Provisioning Specification Document

Seite 28 von 62

#### 6.5. LIM Hauptseite

| Lawful Interception        |        |                |     | ксс <b>Карэсh &gt;&gt;&gt;</b> |            |               |       |  |  |  |
|----------------------------|--------|----------------|-----|--------------------------------|------------|---------------|-------|--|--|--|
| LIM Administration Version | 1.0.0  |                |     | superuser                      | <b>4</b> ⇒ | Logout 🚺 Info | Hilfe |  |  |  |
|                            | Profil | Userverwaltung | LIM |                                |            |               |       |  |  |  |
|                            |        |                |     |                                |            |               |       |  |  |  |
|                            |        |                |     |                                |            |               |       |  |  |  |
|                            |        |                |     |                                |            |               |       |  |  |  |
|                            |        |                |     |                                |            |               |       |  |  |  |
|                            |        |                |     |                                |            |               |       |  |  |  |
|                            |        |                |     |                                |            |               |       |  |  |  |
|                            |        |                |     |                                |            |               |       |  |  |  |
|                            |        |                |     |                                |            |               |       |  |  |  |
|                            |        |                |     |                                |            |               |       |  |  |  |
|                            |        |                |     |                                |            | $\searrow$    |       |  |  |  |
|                            |        |                |     |                                |            |               |       |  |  |  |
|                            |        |                |     |                                |            |               |       |  |  |  |
|                            |        |                |     |                                |            |               |       |  |  |  |
|                            |        |                |     |                                |            |               |       |  |  |  |
|                            |        |                |     |                                |            |               |       |  |  |  |
|                            |        |                |     |                                |            |               |       |  |  |  |
|                            |        |                |     |                                |            |               |       |  |  |  |
|                            |        |                |     |                                |            |               |       |  |  |  |
| 🞒 Fertig                   |        |                |     |                                |            | 😮 Internet    |       |  |  |  |

Hier können Sie einen der 3 Hauptpunkt der LIM GUI anwählen sofern Sie dafür die Rechte haben.

- Profil Verwalten der eigenen Daten. Wie Persönliche Einstellungen der LIM GUI, Passwort, ...
- Userverwaltung Anlegen, Ändern Löschen von Gruppen und Benutzern
- LIM

Eigentliche Oberfläche vom LIM : LEA, Defualt-Profile, Überwachungen

• Die Eigentliche LIM Menüpunkte

#### 6.6. Userverwaltung

Die folgenden Funktionen sind unter dem Register Userverwaltung verfügbar. Sie erlauben einem Benutzer mit entsprechenden Rechten die Verwaltung der Benutzer dieser Applikation.

#### 6.6.1. Benutzer-Verwaltung

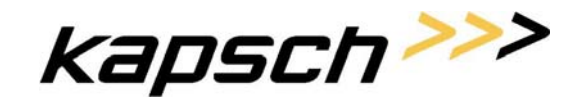

Seite 29 von 62

#### 6.6.1.1. Startseite

Nach der Auswahl des Menüpunktes "Benutzer" sieht der Benutzer folgende Seite:

| Lawful Interception                                                           |                      |                                                      |     |           | KCC          | Kä     | apsc   | h>>>   |
|-------------------------------------------------------------------------------|----------------------|------------------------------------------------------|-----|-----------|--------------|--------|--------|--------|
| LIM Administration Versi                                                      | on 1.0.0             |                                                      |     | superuser | <b>ئ</b> + ۱ | .ogout | 1 Info | Hilfe  |
|                                                                               | Profil               | Userverwaltung                                       | LIM |           |              |        |        |        |
| Benutzer-Verwaltung  > Benutzer  > Gruppen  > Rollen  Applikations-Verwaltung | Userve<br>Ber<br>Ech | erwaltung > Benutzer<br>nutzername: [<br>ter Name: [ |     | <br>      |              |        |        |        |
| > Einstellungen<br>> Hilfetexte                                               |                      |                                                      |     |           | Res          | et     |        | Search |
| > Aktive Sessions                                                             |                      |                                                      |     |           |              |        |        | New    |

Hier können Kriterien für die Suche nach bestehenden Benutzern eingegeben werden. Bei einem leeren Eingabefeld wird das entsprechende Feld ignoriert, wenn beide Felder leer sind werden also alle Benutzer aufgelistet. Über den New-Button kann ein neuer Benutzer angelegt werden.

#### 6.6.1.2. Benutzerliste

Nach der Auswahl des Search-Buttons auf der vorher beschriebenen Seite wird eine Liste de Benutzer angezeigt die den eingegebenen Suchkriterien entsprechen.

| La | wful Interception                                                                     |                      |                                        |          |                |       |        |        | KCC            | kapsch              | >>>     |
|----|---------------------------------------------------------------------------------------|----------------------|----------------------------------------|----------|----------------|-------|--------|--------|----------------|---------------------|---------|
|    | LIM Administration Version                                                            | 1.0.0                |                                        |          |                | s     | uperus | er     | Å, Log         | out 🚺 Info          | ? Hilfe |
|    |                                                                                       | Profil               | Userverwaltung                         | LIM      |                |       |        |        |                |                     |         |
|    | Benutzer-Verwaltung<br>> Benutzer<br>> Gruppen<br>> Rolien<br>Applikations-Verwaltung | Userve<br>Ben<br>Ech | erwaltung > Benutzer > F<br>utzername: | lesultat |                |       |        |        |                |                     |         |
|    | > Einstellungen<br>> Hilfetexte<br>> Aktive Sessions                                  |                      |                                        |          |                |       |        |        | Reset          | <u></u> Se          | arch    |
|    |                                                                                       |                      |                                        |          |                |       |        | K      | <li>1-1/1</li> |                     | X       |
|    |                                                                                       |                      | Benutzerr                              | ame      | Echter Name    | Email | Tel    | Gültig | Anmeldefehler  | Erstellt            |         |
|    |                                                                                       | Û                    | 破 User1                                |          | Max Mustermann |       |        | +      | 0              | 03.08.2005 13:29:09 |         |

Mit den Icons in der Benutzerliste können neue Benutzer angelegt und bestehende gelöscht oder geändert werden.

#### 6.6.1.3. Einen neuen Benutzer anlegen

Nach der Auswahl des New-Buttons auf der Startseite oder des "Eintrag anlegen"-Icons in der Benutzerliste wird folgendes Eingabeformular auf dem Bildschirm angezeigt:

Carrier Solutions | Fulfillment Solutions

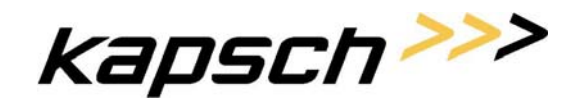

#### Provisioning Specification Document

Seite 30 von 62

| vful Interception                 |                     |                                         |                |                       | KCC K             | apsc   | л <mark>&gt;&gt;</mark> ; |
|-----------------------------------|---------------------|-----------------------------------------|----------------|-----------------------|-------------------|--------|---------------------------|
| LIM Administration Version        | n 1.0.0             |                                         | 1              | superuser             | <b>Å</b> + Logout | 1 Info | 🕜 Hilfe                   |
| Benutzer-Verwaltung<br>> Benutzer | Userverw            | userverwarung<br>valtung > Benutzer > I | Eintrag hinzuf | ügen                  |                   |        |                           |
| > Gruppen<br>> Rollen             | Benutz              | ername:                                 |                |                       |                   |        |                           |
| Applikations-Verwaltung           | Echter              | Name:                                   |                |                       |                   |        |                           |
| • Hilfetexte<br>• Altive Sessions | Passw               | ort:                                    |                |                       |                   |        |                           |
|                                   | Email:              |                                         |                |                       |                   |        |                           |
|                                   | Tel:<br>Adres:      | se:                                     |                |                       |                   |        |                           |
|                                   | Beschr              | reibung:                                |                |                       |                   |        |                           |
|                                   | Gültig:<br>Gültig ; | ab:                                     |                | (dd.MM.www.HH:mm:ss)  |                   |        |                           |
|                                   | Gültig I            | bis:                                    |                | (dd.MM.yyyy HH:mm:ss) |                   |        |                           |
|                                   |                     |                                         |                |                       | Reset             |        | New                       |

Nach der Eingabe der benötigten Daten und der Auswahl des New-Buttons wird der Benutzer angelegt.

#### 6.6.1.4. Löschen eines Benutzers

Nach der Auswahl des Löschen-Icons in der Benutzerliste wird ein Dialog angezeigt der den Benutzernamen und den echten Namen des zu löschenden Benutzers anzeigt. Nach der Auswahl des Löschen-Buttons und der Bestätigung mit "YES" im folgenden Dialog wird der Benutzer gelöscht.

#### 6.6.1.5. Ändern eines Benutzers

Nach der Auswahl des "Eintrag-Bearbeiten"-Icons in der Benutzerliste wird das Ändern-Formular angezeigt. Dieses sieht genauso aus wie das Formular zum Anlegen eines Benutzers. Darunter werden die Listen von Gruppen, Rollen und Rechten des Benutzers angezeigt.

Diese Seite kann sehr lang sein und nachdem das Formular für die Änderung der Benutzerdaten glich aussieht wie das Formular für das Anlegen eines Benutzers wird auf dem folgenden Screenshot nur der Teil mit den Gruppen, Rollen und Rechten des Benutzers gezeigt.

Carrier Solutions | Fulfillment Solutions

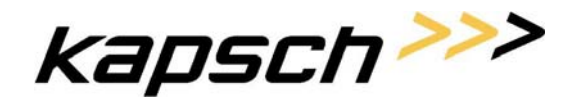

#### Provisioning Specification Document

Seite 31 von 62

| Gruppen |                 |                |                                        |                   |      |
|---------|-----------------|----------------|----------------------------------------|-------------------|------|
|         |                 |                |                                        |                   |      |
| (       | Gruppenname     |                | Beschreibung                           |                   |      |
|         |                 | Keine Einträge |                                        |                   |      |
|         |                 |                |                                        | <mark>B</mark> ,  | Edit |
| Rollen  |                 |                |                                        |                   |      |
|         | Rollenname      |                | Beschreibung                           |                   |      |
| Les     | e-Administrator | hat all        | e query-Rechte, darf aber nichts aende | ern               |      |
|         |                 |                |                                        |                   |      |
|         |                 |                |                                        | 62                | Edit |
| Rechte  |                 |                |                                        |                   |      |
|         | Rechtname       |                | Beschreibung                           |                   |      |
|         | (groupQuery)    |                | (Gruppen auflisten)                    |                   |      |
| (r      | nandantQuery)   |                | (Mandanten auflisten)                  |                   |      |
| (q      | uerySessions)   |                | (Sessions auflisten)                   |                   |      |
|         | (roleQuery)     |                | (Rollen auflisten)                     |                   |      |
|         | (userQuery)     |                | (Benutzer auflisten)                   |                   |      |
|         |                 |                |                                        | <mark>-</mark> Er | Edit |

Einträge in Klammern sind nicht direkt dem Benutzer zugeordnet sondern über Gruppen- oder Rollenzugehörigkeit ererbt. Durch Betätigen des entsprechenden Edit-Buttons kann die Zuordnung von Gruppen, Rollen und Rechten geändert werden. Der folgende Screenshot zeigt das Ändern der zugeordneten Rollen, Gruppen und Rechte können auf die gleiche Art zugeordnet und entfernt werden.

| Lawful Interception                                     |        |                          |                                  |            | KCC          | kapsc        | h>>>    |
|---------------------------------------------------------|--------|--------------------------|----------------------------------|------------|--------------|--------------|---------|
| LIM Administration Version                              | 1.0.0  |                          |                                  | superuser  | <b>4</b> + ∟ | ogout 🚺 Info | 😮 Hilfe |
|                                                         | Profil | Userverwaltung           | LIM                              |            |              |              |         |
| Benutzer-Verwaltung > Benutzer                          | Userve | erwaltung >Benutzer >R   | esultat > Eintrag ändern 3       | > Zuweisen |              |              |         |
| > Gruppen<br>> Rollen                                   | Ad     | Verfügbar<br>ministrator | Zugeordnet<br>Lese-Administrator | ]          |              |              |         |
| Applikations-Verwaltung > Einstellungen                 |        |                          |                                  |            |              |              |         |
| <ul> <li>Hilfetexte</li> <li>Aktive Sessions</li> </ul> |        |                          |                                  |            |              |              |         |
|                                                         |        |                          |                                  |            |              |              |         |
|                                                         |        |                          |                                  |            |              |              |         |
|                                                         |        |                          |                                  |            |              | - (R.        | Apply   |

In der linken Box sind die verfügbaren Rollen aufgelistet, in der rechten die zugeordneten. Durch Auswahl von Einträgen in den Boxen und betätigen des entsprechenden Buttons können Einträge zwischen den Boxen verschoben werden. Durch Betätigen von "Apply" werden die geänderten Einstellungen gespeichert.

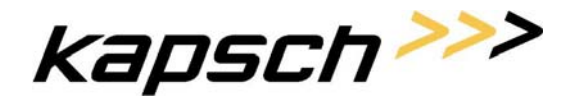

Seite 32 von 62

#### 6.6.2. Gruppen

Gruppen ermöglichen es, Klassen von Benutzern zu erstellen. Ihnen können andere Gruppen und Rollen zugeordnet werden. Alle für Benutzer verfügbaren Operationen (Anlegen, Abfragen, Ändern und Löschen) stehen analog auch für Gruppen zur Verfügung.

#### 6.6.3. Rollen

Rollen sind eine Sammlung von Rechten und können Gruppen und Benutzern zugeordnet werden. Alle für Benutzer verfügbaren Operationen (Anlegen, Abfragen, Ändern und Löschen) stehen analog auch für Rollen zur Verfügung.

#### 6.7. Applikations-Verwaltung

#### 6.7.1. Einstellungen

Einstellungen sind Eigenschaften der Applikation die vom Administrator geändert werden können. Manche von ihnen können von jedem Benutzer für sich eingestellt werden (zum Beispiel wie viele Einträge einer Ergebnisliste gleichzeitig angezeigt werden sollen). Die Einstellungen für einen Benutzer werden so wie seine Rechte beim Anmelden an die Applikation ausgewertet, Änderungen werden also erst bei der nächsten Anmeldung wirksam.

| La | wful Interception                                          |       |                             |                   |                 |                                                                            | ксс             | Kä    | aps.   | сһ >>>              |
|----|------------------------------------------------------------|-------|-----------------------------|-------------------|-----------------|----------------------------------------------------------------------------|-----------------|-------|--------|---------------------|
|    | LIM Administration Version                                 | 1.0.0 |                             |                   |                 | superuser                                                                  | <b>☆</b> Logout |       | 1 Info | 😮 Hilfe             |
|    |                                                            | Prof  | fil Us                      | erverwaltung      | LIM             |                                                                            |                 |       |        |                     |
|    | Benutzer-Verwaltung<br>> Benutzer<br>> Gruppen<br>> Rollen | Us    | erverwaltur<br>Einstellung: | ng >Einstellungen | > Resultat      |                                                                            |                 |       |        |                     |
|    | Applikations-Verwaltung<br>> Einstellungen                 |       |                             |                   |                 |                                                                            | Res             | et    |        | Search              |
|    | <ul> <li>Hilfetexte</li> <li>Aktive Sessions</li> </ul>    |       |                             |                   |                 |                                                                            | 1 - 5           | / 5 💌 |        |                     |
|    |                                                            |       |                             | Einst             | tellung         | Beschreibung                                                               | Wertebereich    | Wert  | Ererbt | pro User<br>setzbar |
|    |                                                            |       | <b>ڪ</b>                    | AUTHENTICATOR     |                 | Zu benutzender Authenticator                                               | ^.+\$           | obsdb | -      | -                   |
|    |                                                            |       | (کھ                         | MaxFailedLoginCo  | punt            | Anzahl der erlaubten Fehlversuche, anschliessend wird der User<br>gesperrt | ^\d+\$          | 5     |        | -                   |
|    |                                                            |       | <b>8</b>                    | SCROLL_RANGE      |                 | Anzahl der gleichzeitig auf dem Bildschirm angezeigten<br>Datensätze       | ^\d+\$          | 10    |        | +                   |
|    |                                                            |       | <b>ڪ</b>                    | SYNC_USERS_WITH   | H_AUTHENTICATOR | User beim Authenticator anlegen/loeschen                                   | ^y n\$          | У     |        | -                   |
|    |                                                            |       | <b>ڪ</b>                    | USER_LOCALE       |                 | Ländereinstellung für Benutzer                                             | ^de en hu\$     | de    |        | +                   |

Nach dem Betätigen des "Eintrag bearbeiten"-Icons kann der Wert der entsprechenden Einstellung geändert werden. Der eingegebene Wert muss dem bei "Wertebereich" angegebenen regulären Ausdruck entsprechen.

#### 6.7.2. Hilfetexte

Diese Seiten erlauben es dem Administrator die Texte der Online-Hilfe zu ändern.

kapsch>>>

Provisioning Specification Document

Seite 33 von 62

#### 6.7.3. Aktive Sessions

Diese Seite erlaubt es dem Administrator Sessions zu beenden. Die aktuelle Session kann nicht beendet werden.

| La | wful Interception                                          |        |         |                    |          |            |                         |                  | ксс          | Kā       | apsc   | :h >>>  |
|----|------------------------------------------------------------|--------|---------|--------------------|----------|------------|-------------------------|------------------|--------------|----------|--------|---------|
| _  | LIM Administration Version                                 | 1.0.0  |         |                    |          |            | superuser               |                  | <b>4</b> ≁ L | ogout    | 🚺 Info | 🛿 Hilfe |
|    |                                                            | Profil | Use     | erverwaltung       | LIM      |            |                         |                  |              |          |        |         |
|    | Benutzer-Verwaltung<br>> Benutzer<br>> Gruppen<br>> Rollen | Userve | rwaltun | ng > Aktive Sessio | ons ≻Res | ultat      | [                       | K                | 1 - 2        | / 2 💌    |        |         |
|    | Applikations Verwaltung                                    |        |         | Benutzern          | ame      | IP Adresse | Erstellt                |                  | Se           | ssion Id |        |         |
|    | > Einstellungen                                            |        |         | superuser          |          | 127.0.0.1  | 03.08.2005 16:16:09.965 | B27A8CE09517253D | 1476399A07   | C07E72   |        |         |
|    | > Aktive Sessions                                          |        | Û       | User1              |          | 127.0.0.1  | 03.08.2005 17:17:07.089 | 2348D98ACD0F1F43 | 4CDB6CF5DI   | B98DCDC  | :      |         |

#### 6.8. Profil

Die unter dem Register "Profil" zur Verfügung stehenden Seiten ermöglichen es dem Benutzer, Informationen über sich selbst, seine Einstellungen und sein Passwort zu ändern.

#### 6.8.1. Einstellungen

Auf diesen Seiten kann der Benutzer die Einstellungen ändern, die pro Benutzer einstellbar sind. Diese sind eine Untermenge der Einstellungen die dem Administrator unter dem Menüpunkt "Einstellungen" des Registers "Userverwaltung" zur Verfügung stehen. Die Einstellungen bei der Benutzerverwaltung gelten applikationsweit, Einstellungen eines Benutzers überschreiben diese für diesen einen Benutzer. Wenn ein Benutzer einen leeren Wert für eine Einstellung angibt wird der für die Applikation eingestellte Wert verwendet. Änderungen an den Einstellungen wirken sich erst nach dem nächsten Login des Benutzers aus!

#### 6.8.2. Benutzerdaten

Auf dieser Seite kann der Benutzer Informationen über sich selbst ändern. Die verfügbaren Felder sind eine Untermenge der Felder die dem Administrator bei der Benutzerverwaltung zur Verfügung stehen.

Carrier Solutions | Fulfillment Solutions

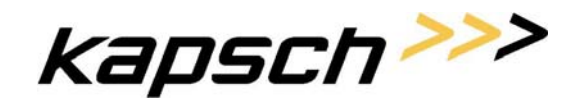

#### Provisioning Specification Document

Seite 34 von 62

| Lawful Interception                              |                     |                        |                  |      |       | ксс 🖌             | apsc                | 'л <mark>&gt;&gt;&gt;</mark> |
|--------------------------------------------------|---------------------|------------------------|------------------|------|-------|-------------------|---------------------|------------------------------|
| LIM Administration Version                       | n 1.0.0             |                        |                  |      | User1 | <b>Å</b> → Logout | 1 Info              | Hilfe                        |
|                                                  | Profil              | Userverw               | valtung          | LIM  |       |                   |                     |                              |
| > Einstellungen<br>> Benutzerdaten<br>> Passwort | Profil > Be         | enutzerdaten           |                  |      |       |                   |                     |                              |
|                                                  | Benutze<br>Echter h | ername: Us<br>Name: Ma | ser1<br>axMuster | mann |       |                   |                     |                              |
|                                                  | Email:              |                        |                  |      |       |                   |                     |                              |
|                                                  | Tel:                |                        |                  |      |       |                   |                     |                              |
|                                                  | Adress              | e:                     |                  |      |       |                   |                     |                              |
|                                                  |                     |                        |                  |      |       | Reset             | ) <mark>(</mark> 3, | Apply                        |

#### 6.8.3. Passwort

Diese Seite ermöglicht es dem Benutzer sein Passwort zu ändern.

| Lawful Interception                              |                                               |                                              |     |           | ксс       | ka    | osch   | , >>>   |
|--------------------------------------------------|-----------------------------------------------|----------------------------------------------|-----|-----------|-----------|-------|--------|---------|
| LIM Administration Version                       | 1.0.0                                         |                                              |     | superuser | á+ ∟      | ogout | i Info | 😮 Hilfe |
|                                                  | Profil                                        | Userverwaltung                               | LIM |           |           |       |        |         |
| > Einstellungen<br>> Benutzerdaten<br>> Passwort | Profil > Pa<br>Attes Pa<br>Neues F<br>Neues F | sswort<br>Isswort:<br>Passwort:<br>Passwort: |     |           |           |       |        |         |
|                                                  |                                               |                                              |     |           | <u> 3</u> | Apply | Re     | set     |

### 6.9. LIM – Überwachungen

Dieser Punkt unterteilt sich seinerseits wieder in 3 große Gruppen.

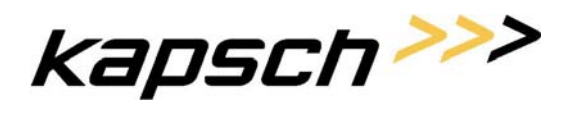

Seite 35 von 62

#### 6.9.1. Administration

#### 6.9.1.1. LEA Verwaltung

| L | awful Interception                         |        |                |      | ŀ         | «cc <b>kapsch</b> » | >>   |
|---|--------------------------------------------|--------|----------------|------|-----------|---------------------|------|
|   | LIM Administration Version                 | 1.0.0  |                |      | superuser | 화 Logout 🚺 Info 💡 H | ilfe |
|   |                                            | Profil | Userverwaltung |      |           |                     |      |
|   | Administr≩tion<br>> LEA-Verwaltung         | LIM >  | LEA-Verwaltung |      |           |                     |      |
|   | > Zeitgesteuerte Prozesse                  |        | <b>]</b>       | Name | CUG_NIT   | CUG ILC             |      |
|   | > Überwachungsprofile<br>> MSC-Reduzierung | Û      | CIA            |      | 1234      | 345333              |      |
|   | Überwachungen                              | Û      | 武 FBI          |      | 1234      | 245123              |      |
|   | > Überwachungen bearbeiten                 |        |                |      |           |                     |      |
|   | > Unbekannte Überwachungen                 |        |                |      |           |                     |      |
|   | Journaling                                 |        |                |      |           |                     |      |
|   | > durchsuchen                              |        |                |      |           |                     |      |
|   |                                            |        |                |      |           |                     |      |
|   |                                            |        |                |      |           |                     |      |
|   |                                            |        |                |      |           |                     |      |

Hier werden automatisch alle bereits in LIM eingerichteten LEAs angezeigt.

Die Daten von LIM für LEAs umfassen:

- LEA Name
- CUG-NIT
- CUG ILC

Die CUG (Closed User Group) Daten werden bei jeder Überwachung für diesen LEA bei der Überwachung einzeln eingetragen. Sprich die hier enthaltenen Daten sind rein die Daten aus der LIM Datenbank.

Durch Drücken auf das NEW Symbol kann ein neuer LEA angelegt werden.

Durch Drücken auf das DELETE Symbol in kann dieser LEA gelöscht werden.

Durch Drücken auf das CHANGE Symbol Kann man die CUG-Daten dieses LEAs ändern.

Anlegen eines neuen LEA

Carrier Solutions | Fulfillment Solutions

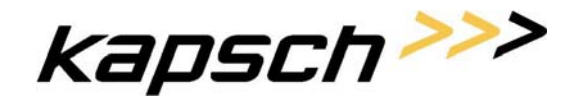

#### Provisioning Specification Document

Seite 36 von 62

| awful Interception                                                                                                    |                                                                           |           | ксс <b>Кар</b> | 15Ch >>>     |
|----------------------------------------------------------------------------------------------------|---------------------------------------------------------------------------|-----------|----------------|--------------|
| LIM Administration Version                                                                                                    | 1.0.0                                                                     | superuser | Å→ Logout      | Info 🕜 Hilfe |
|                                                                                                    | Profil Userverwaltung LIM                                                 |           |                |              |
| Administration<br>> LEA-Verwaltung<br>> Zeitgesteuerte Prozesse<br>> Überwachungsprofile<br>> MSC-Reduzierung<br>Überwachungen | LIM > LEA-Verwaltung > Eintrag hinzufüge<br>Name:<br>CUG_NIT:<br>CUG_ILC: | n         |                |              |
| > Überwachungen bearbeiten<br>> Unbekannte Überwachungen                                                                       |                                                                           |           | Reset          | New          |
| Journaling<br>> durchsuchen                                                                                                    |                                                                           |           |                |              |

Tragen Sie hier einfach den neuen LEA mit Namen und seinen CUG Daten ein und drücken Sie auf NEW. Dadurch wird der neue LEA in der LIM Datenbank abgelegt ist ab sofort, bei allen LEA Eingaben verfügbar.

Etweilige Konfigurationen für einen LEA auf den SDMs werden nicht von LIM gemacht und sind händisch durchzuführen.

| wful Interception                                        |        |                                |               |           | ксс <b>Ка</b> | psch >>>         |
|----------------------------------------------------------|--------|--------------------------------|---------------|-----------|---------------|------------------|
| LIM Administration Version                               | 1.0.0  |                                |               | superuser | Å, + Logout   | l Info 🛛 🕄 Hilfe |
|                                                          | Profil | Userverwaltung                 | LIM           |           |               |                  |
| Administration > LEA-Verwaltung                          | LIM :  | • LEA-Verwaltung   > <b>Ei</b> | ntrag löschen |           |               |                  |
| > Zeitgesteuerte Prozesse<br>> Überwachungsprofile       | Na     | me:                            |               | CIA       | ]             |                  |
| > MSC-Reduzierung                                        | ત      | IG_NIT:                        |               | 1234      | ]             |                  |
| Überwachungen                                            | cı     | IG ILC:                        |               | 345333    |               |                  |
| ≻ Überwachungen bearbeiten<br>≻ Unbekannte Überwachungen | Be     | stehende Überwachu             | ngen löschen: |           |               |                  |
| Journaling                                               |        |                                |               |           |               | Delete           |
| > durchsuchen                                            |        |                                |               |           |               |                  |

Durch drücken auf DELETE wird der LEA aus der LIM Datenbank gelöscht.

Etweilige Konfigurationen für einen LEA auf den SDMs werden nicht von LIM gemacht und sind händisch durchzuführen.

Durch die Ceck-Box "Bestehende Überwachungen löschen" kann man auswählen, ob automatisch die Überwachungen für diesen LEA von LIM gelöscht werden sollen. Sollte dies der Fall sein, so werden alle Überwachungen für die Netzwerkelemente für diesen LEA in der LIM Datenbank auf

Löschen eines LEAs

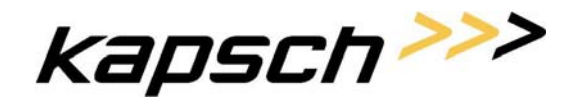

Seite 37 von 62

"zu Löschen" gesetzt. Dannach wird versucht diese Aktionen zu erledigen. Sollte eine Überwachung gerade durch einen anderen Prozess behandelt werden, so wird der Benutzer davon informiert und die Aktion abgebrochen. Versuchen Sie dann die Aktion ein wenig später. Sollten eine oder mehrere Überwachungen auf einem oder mehreren Netzwerkelementen Fehler bringen, so werden dann die betroffenen Überwachungen (IMSREF = WarrentID) angezeigt. Die LEA wird aber gelöscht. Die verbliebenen Aufträge werden dann vom RecoverRunner erledigt.

Sollte die Ckeck-Bock nicht gewählt sein, so bleiben die Überwachungen für diesen LEA weiter bestehen. Es können dann lediglich keine neuen Überwachungen für diesen LEA angelegt werden, oder bestehende Überwachungen auf diesen LEA "umgebogen" werden.

#### Ändern eines LEAs

| La | wful Interception                                                                                 |        |                      |              |           | КСС <b>Карэсћ</b> | איי |            |       |
|----|---------------------------------------------------------------------------------------------------|--------|----------------------|--------------|-----------|-------------------|-----|------------|-------|
|    | LIM Administration Version                                                                        | 1.0.0  |                      |              | superuser | ACC KAPSCO        |     |            |       |
|    |                                                                                                   | Profil | Userverwaltung       | LIM          |           |                   |     |            |       |
|    | Administration<br>> LEA-Verwaltung                                                                | LIM >  | LEA-Verwaltung > Eir | ntrag ändern |           |                   |     |            |       |
|    | <ul> <li>Zeitgesteuerte Prozesse</li> <li>Überwachungsprofile</li> <li>MOO Detterioren</li> </ul> | Nar    | ne:                  |              | FBI       | ]                 |     |            |       |
|    | > MSC-Reduzierung                                                                                 | CU     | G_NIT:               |              | 1234      | j                 |     |            |       |
|    | Überwachungen                                                                                     | CU     | G ILC:               |              | 245127    | ]                 |     |            |       |
|    | > Überwachungen bearbeiten<br>> Unbekannte Überwachungen                                          | Be     | stehende Überwachur  | ngen ändern: |           |                   |     |            |       |
|    | Journaling                                                                                        |        |                      |              |           | Rese              | et  | <b>E</b> , | Apply |

Durch drücken auf Apply werden die CUG Daten des LEAs in der LIM Datenbank geändert.

Durch die Ceck-Box "Bestehende Überwachungen ändern" kann man auswählen, ob automatisch bereits bestehende Überwachungen für diesen LEA von LIM mit den neuen CUG Daten versorgt werden sollen. Sollte dies der Fall sein, so werden alle Überwachungen für die Netzwerkelemente für diesen LEA in der LIM Datenbank auf "to Modify" gesetzt. Dannach wird versucht diese Aktionen zu erledigen. Sollte eine Überwachung gerade durch einen anderen Prozess behandelt werden, so wird der Benutzer davon informiert und die Aktion abgebrochen. Versuchen Sie dann die Aktion ein wenig später.

Sollten eine oder mehrere Überwachungen auf einem oder mehreren Netzwerkelementen Fehler bringen, so werden dann die betroffenen Überwachungen (IMSREF = WarrentID) angezeigt. Die LEA wird aber geändert. Die verbliebenen Aufträge werden dann vom RecoverRunner erledigt.

Sollte die Ckeck-Bock nicht gewählt sein, so bleiben die bereits bestehenden Überwachungen für diesen LEA weiter unverändert. Lediglich neue Überwachungen bekommen die neuen CUG Daten. Sollte eine Überwachung später geändert werden, so werden dieser dann, ebenfalls die neuen CUG Daten zugewiesen.

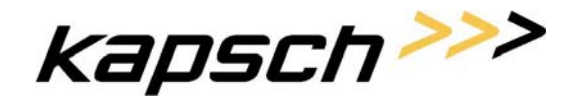

Seite 38 von 62

#### 6.9.1.2. Zeitgesteuerte Prozesse

Wie bereits beschrieben gibt es in LIM zwei Zeitgesteuerte Prozesse. Diese können hier gestoppt bzw. diesen können hier ein neues Zeitintervall zugewiesen werden.

| Lawful Interception                                                                                                    |                                                                                                    | ксс                      | kapsch>>>             |
|----------------------------------------------------------------------------------------------------|----------------------------------------------------------------------------------------------------|--------------------------|-----------------------|
| LIM Administration Version                                                                                                    | 1.0.0                                                                                                    | superuser A <del>.</del> | Logout 🚺 Info 💡 Hilfe |
|                                                                                                    | Profil Userverwaltung LIM                                                                                    |                          |                       |
| Administration<br>> LEA-Verwaltung<br>> Zeitgesteuerte Prozesse<br>> Überwachungsprofile<br>> MSC-Reduzierung<br>Überwachungen<br>> Überwachungen bearbeiten | LIM > Zeitgesteuerte Prozesse<br>Recover-Runner: 5 Minuten  stopped<br>5 Minuten<br>10 Minuten<br>15 Minuten | R                        | eset                  |
| > Unbekannte Überwachungen<br>Journaling<br>> durchsuchen                                                                                                    | All-Repair-Runner: stopped 💌                                                                                 | R                        | eset                  |

Durch drücken von Apply für den jeweiligen zeitgesteuerten Prozess, werden dann die neuen Daten übernommen.

#### 6.9.1.3. Überwachungsprofile

Die Idee hinter Überwachungsprofilen ist, dass sich Überwachungen immer wieder gleichen werden. Sprich bestimmte Daten für die Überwachungen werden immer gleich oder ähnlich sein (zumindest für einen LEA). Wenn dies der Fall ist, kann man anstatt bei jeder Überwachung alle Daten neu einzugeben, eine Überwachung von einem vorher definierten Profile ableiten.

In der folgenden Maske können Sie ein neues Profile eingeben indem Sie auf NEW drücken. Oder Sie suchen nach einem bereits vorhanden Profile indem Sie auf SEARCH drücken. Sie können die Abfrageergebnisse einschränken indem Sie vorher die Felder Profilename und/oder LEA ausfüllen. Bei diesen Einschränkungen sind die üblichen Wildcards erlaubt. Sollten beide Felder befüllt sein, so werden die Selektionen UND verknüpft. Ein leeres Feld grenzt die Selektion nicht ein.

Carrier Solutions | Fulfillment Solutions

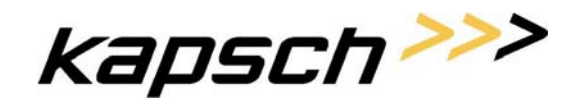

#### Provisioning Specification Document

Seite 39 von 62

| Lawful Interception                                                       |        |                     |     |           | ксс           | kaps       | 5Ch >>>    |
|---------------------------------------------------------------------------|--------|---------------------|-----|-----------|---------------|------------|------------|
| LIM Administration Version                                                | 1.0.0  |                     |     | superuser | <b>ģ</b> ♦ Lo | ogout 👩 In | fo 🕜 Hilfe |
|                                                                           | Profil | Userverwaltung      | LIM |           |               |            |            |
| Administration > LEA-Verwaltung                                           | LIM >  | Überwachungsprofile | •   |           |               |            |            |
| > Zeitgesteuerte Prozesse<br>> Überwachungsprofile<br>> MSC-Reduzierung   | Prof   | iiname:             |     |           |               |            |            |
| Überwachungen<br>> Überwachungen bearbeiten<br>> Unbekannte Überwachungen | _      |                     |     |           | Rese          | et 🔰       | Search     |
| Journaling<br>> durchsuchen                                               | Prof   | îilname:            | -   |           |               |            |            |
|                                                                           |        |                     |     |           |               |            | Hew New    |

Nach dem Suchen erhalten Sie die Ergebnisliste. Sie können nun einen neue Suche starten (drücken Sie auf Search siehe oben). Sie können eine neues Profile anlegen (NEW ), ein bestehendes Profile Löschen (DELETE ) oder ein bestehendes Profile ändern (CHANGE/VIEW ).

Beim neu anlegen eines Profiles kann eine anderes Profile (Profilename) als Vorlage verwendet werden.

| wful Interception                                                       |                            |            | ксс <b>Карэсћ &gt;&gt;&gt;</b> |
|-------------------------------------------------------------------------|----------------------------|------------|--------------------------------|
| LIM Administration Version                                              | 1.0.0                      | superuser  | 🖈 Logout 🚺 Info 🛛 Hilfe        |
|                                                                         | Profil Userverwaltung      | LIM        |                                |
| Administration<br>> LEA-Verwaltung                                      | LIM >Überwachungsprofile > | Resultat   |                                |
| > Zeitgesteuerte Prozesse<br>> Überwachungsprofile<br>> MSC-Reduzierung | Profilname:                | ]          |                                |
| Überwachungen<br>> Überwachungen bearbeiten                             |                            |            | Reset Search                   |
| > Unbekannte Überwachungen                                              |                            |            |                                |
| Journaling                                                              |                            | Profilname | LEA                            |
| > durchsuchen                                                           | FBIContent                 |            | FBI                            |
|                                                                         | FBINoContent               |            | FBI                            |

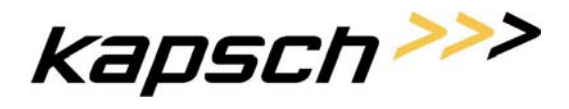

Seite 40 von 62

#### Profile Löschen

Wenn Sie auf löschen gedrückt haben sehen Sie wie unten die Daten des Profiles. Durch Drücken von Delete löschen Sie nun diese Profile endgültig.

| IM Administration Version                                               | 1.0.0      |                     |                   | SI                | uperuser         |              | <b>4</b> ♦ Lo    | gout         | Info              | 😮 Hil |
|-------------------------------------------------------------------------|------------|---------------------|-------------------|-------------------|------------------|--------------|------------------|--------------|-------------------|-------|
|                                                                         | Profil     | Userverwaltung      | LIM               |                   |                  |              |                  |              |                   |       |
| Administration<br>> LEA-Verwaltung                                      | LIM >      | Überwachungsprof    | ile > Resultat    | • Eintrag löschen |                  |              |                  |              |                   |       |
| > Zeitgesteuerte Prozesse<br>> Überwachungsprofile<br>> MSC-Reduzierung | Pro<br>LE/ | filname:<br>A:      | FBIContent<br>FBI |                   |                  |              |                  |              |                   |       |
| Überwachungen                                                           | Cal        | l Event Records:    | V                 |                   |                  |              |                  |              |                   |       |
| > Überwachungen bearbeiten<br>> Unbekannte Überwachungen                | Por        | t alias:            | 334               |                   |                  | Show         | Target-ID:       | $\checkmark$ |                   |       |
| Journaling                                                              | Cal        | l Content:          | N                 |                   |                  | 0100-        |                  |              |                   |       |
| > durchsuchen                                                           | CG         | s:<br>  Subaddress: | Reference Nu      | Imber             |                  | Voice        | Channel:         | sepa         | rated             |       |
|                                                                         |            |                     |                   |                   |                  | Bear         | ег               |              |                   |       |
|                                                                         | 3.1        | kHz DN:             | 424234            |                   |                  | 3.1 k        | Hz               |              |                   |       |
|                                                                         | Vo         | ice DN:             | 2342423           |                   |                  | Spec         | ech              |              |                   |       |
|                                                                         | Du         | al DN:              |                   |                   |                  | UUI<br>3.1 k | Hz               |              |                   |       |
|                                                                         | FA         | X DN:               |                   |                   |                  | 3.1 k        | Hz               |              |                   |       |
|                                                                         | CO         | LP-Check:           |                   |                   |                  |              |                  |              |                   |       |
|                                                                         | Net        | zwerkelemente:      |                   |                   |                  |              |                  |              |                   |       |
|                                                                         |            | MSC001              | MSC0              | 12 🕅              | MSC003<br>MSC008 |              | MSC004<br>MSC009 |              | MSC005<br>MSC0010 |       |
|                                                                         |            | 10130000            | - W3C0            |                   | 14130000         |              | 14130003         |              | 101300010         |       |

#### Profile anlegen

Sie können nun die Daten des Profiles ausfüllen.

Durch betätigen der Checkbox "Call Event Records" öffnen sich die Felder zur Eingabe der spezifischen Daten für IRI Records.

Durch betätigen der Checkbox "Call Content" öffnen sich die Felder zur Eingabe der spezifischen Daten für die Rufweiterleitung.

Durch Drücken auf NEW speichern Sie das Profile unter dem Namen, den Sie unter Profilename eingegeben haben.

Carrier Solutions | Fulfillment Solutions

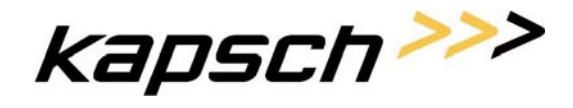

#### **Provisioning Specification Document**

Seite 41 von 62

| IM Administration Version                                | 1.0.0  |                  |               |            | su | iperuser  |          | <b>4</b> + L | ogout  | Info    | 😮 Hilf |
|----------------------------------------------------------|--------|------------------|---------------|------------|----|-----------|----------|--------------|--------|---------|--------|
|                                                          | Profil | Userverwaltung   | LIM           |            |    |           |          |              |        |         |        |
| Administration<br>> LEA-Verwaltung                       | LIM >  | Überwachungsprof | ile > Eintrag | hinzufügen |    |           |          |              |        |         |        |
| > Zeitgesteuerte Prozesse<br>> Überwachungsprofile       | Pro    | filname:         | [             | ]          |    |           |          |              |        |         |        |
| > MSC-Reduzierung                                        | LEA    | <b>\:</b>        | CIA 💌         |            |    |           |          |              |        |         |        |
| Überwachungen                                            | Cal    | l Event Records: | <b>V</b>      |            |    |           |          |              |        |         |        |
| > Überwachungen bearbeiten<br>> Unbekannte Überwachungen | Por    | t alias:         | -             |            |    |           | Show Ta  | rget-ID:     |        |         |        |
| Journaling                                               | Cal    | I Content:       | •             |            |    |           |          |              |        |         |        |
| > durchsuchen                                            | SM     | S:               |               |            |    |           | CISS:    |              |        |         |        |
|                                                          | CG     | Subaddress:      | Target MS     | ISDN 💌     |    |           | Voice Ch | annel:       | separa | ted 💌   |        |
|                                                          |        |                  |               |            |    | Bearer    |          |              |        |         |        |
|                                                          | 3.1    | kHz DN:          |               |            |    | 3.1 kHz 💌 |          |              |        |         |        |
|                                                          | Vo     | ice DN:          |               |            |    | Speech 💌  |          |              |        |         |        |
|                                                          | UD     | I DN:            | [             |            |    | UDI 💌     |          |              |        |         |        |
|                                                          | Du     | al DN:           |               |            |    | 3.1 kHz 💌 |          |              |        |         |        |
|                                                          | FA     | X DN:            |               |            |    | 3.1 kHz 💌 |          |              |        |         |        |
|                                                          | CO     | LP-Check:        |               |            |    |           |          |              |        |         |        |
|                                                          | Net    | zwerkelemente:   |               |            |    |           |          |              |        |         |        |
|                                                          |        | MSC001           | 🗆 мзе         | 2002       |    | MSC003    |          | MSC004       |        | MSC005  |        |
|                                                          |        | MSC006           | 🗆 мз          | 2007       |    | MSC008    |          | MSC009       |        | MSC0010 |        |
|                                                          |        | MSC0011          |               | 20042      |    | MSC0043   |          | MSC0014      |        |         |        |

#### Profile ändern

Sie können nun die Daten des Profiles ausfüllen.

Durch betätigen der Checkbox "Call Event Records" öffnen sich die Felder zur Eingabe der spezifischen Daten für IRI Records.

Durch betätigen der Checkbox "Call Content" öffnen sich die Felder zur Eingabe der spezifischen Daten für die Rufweiterleitung.

Durch drücken von Apply werden die nun geänderten Daten gespeichert.

Carrier Solutions | Fulfillment Solutions

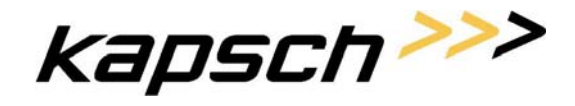

#### **Provisioning Specification Document**

Seite 42 von 62

| awful Interception                                       |            |                 |             |                  |          |   | ксс      | kap        | isch                | >>>   |
|----------------------------------------------------------|------------|-----------------|-------------|------------------|----------|---|----------|------------|---------------------|-------|
| LIM Administration Version                               | 1.0.0      |                 |             | s                | uperuser |   | A Logout |            | 🛾 Info 🛛 🕄 Hilf     |       |
|                                                          | Profil Use | erverwaltung    | LIM         |                  |          |   |          |            |                     |       |
| Administration > LEA-Verwaltung                          | LIM >Überv | vachungsprofile | e ≻Resultat | ∘ Eintrag ändern |          |   |          |            |                     |       |
| > Zeitgesteuerte Prozesse > Überwachungsprofile          | Profilnam  | e:              | FBINoConter | t]               |          |   |          |            |                     |       |
| > MSC-Reduzierung                                        | LEA:       |                 | FBI 💌       |                  |          |   |          |            |                     |       |
| Überwachungen                                            | Call Event | Records:        | ✓           |                  |          |   |          |            |                     |       |
| > Überwachungen bearbeiten<br>> Unbekannte Überwachungen | Port alias | :               | 334 💌       |                  |          |   | Show     | Target-ID: | V                   |       |
|                                                          | Call Cont  | ent:            |             |                  |          |   |          |            |                     |       |
| Journaling<br>≻ durchsuchen                              | Netzwerk   | elemente:       |             |                  |          |   |          |            |                     |       |
|                                                          | MS MS      | C001            | MSC0        | 12 🔽             | MSC003   |   | MSC004   |            | MSC005              |       |
|                                                          | 🗆 MS       | C006            | MSC0        | 77 🔽             | MSC008   | ~ | MSC009   |            | MSC0010             |       |
|                                                          | □ ms       | C0011           | MSC0        | 912 🔽            | MSC0013  | V | MSC0014  |            |                     |       |
|                                                          |            |                 |             |                  |          |   | Res      | et         | <mark>.</mark> 2, 1 | Apply |

#### 6.9.1.4. MSC Reduzierung

LIM Unterscheidet zwischen zwei Arten:

- Ein MSC wird aufgelöst und die Daten (Überwachungen) werden durch einen anderen MSC übernommen. (MERGE)
- Ein MSC verschwindet einfach. Die Daten (Überwachungen) werden gelöscht. (DELETE)

Beim einfachen DELETE (aufnehmender MSC ist leer) werden einfach alle Daten dieses Netzwerkelementes in der Datenbank gelöscht. Folgende Bemerkungen sind hier angebracht:

- Die Daten werden nur aus der Datenbank gelöscht. Im Netzwerkelement werden die Daten nicht verändert (gelöscht), da angenommen wird, dass dieses Netzwerkelement sowieso vom Netz genommen wird.
- Sollte diese Netzwerkelement das letzte Netzwerkelement für diese Überwachung (IMS\_REF / Warrent ID) gewesen sein, so wird dieser Überwachung gelöscht bzw. in die History geschoben.

Beim MERGE werden die Datensätze in der Datenbank des zu löschenden Netzwerkelementes dem aufnehmenden Netzwerkelement zugewiesen. Datenbank mäßig geschieht meist ein Update auf das neue Netzwerkelement. Folgende Bemerkungen sind hier angebracht:

• Sollten zu diesem Zeitpunkt beim aufnehmenden Netzwerkelement Daten für eine Überwachung vorhanden sein, so bleibt dieser Datensatz unverändert vorhanden. Der Datensatz für das zu löschende Netzwerkelement wird in diesem Fall gelöscht.

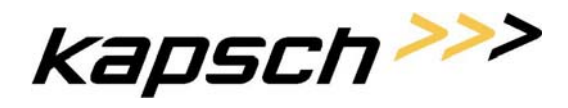

Seite 43 von 62

- Sollte der Datensatz im zu löschenden Netzwerkelement auf "zu Löschen" stehen, so wird der Datensatz gelöscht und nicht in das aufnehmende Netzwerkelement verschoben. Im zu löschenden Netzwerkelement werden die Daten nicht gelöscht, da angenommen wird, dass dieses Netzwerkelement sowieso vom Netz genommen wird.
- Sollte die Ceck Box "Nur in Datenbank ändern" ausgewählt werden, so werden keine "Arbeiten" im aufnehmenden Netzwerkelemet erzeugt. Es ist dann Aufgabe des Betriebs diese Überwachungen in das neue NE zu bringen. Sollte die Ceck Box "Nur in Datenbank ändern" nicht ausgewählt werden, so werden "Create" Aufträge im aufnehmenden Netzwerkelemet erzeugt. Diese Arbeiten werden durch den Recover-Runner später asynchron erledigt.
- Durch die MSC Reduzierung wird das zu löschende Netzwerkelement ebenfalls aus allen Profiles genommen.

Sowohl beim MERGE als auch beim DELETE wird das Netzwerkelement nicht aus der Konfiguration von LIM genommen. Sprich es können dann noch immer Überwachungen auf diesem Netzwerkelement angelegt werden. Um dies zu vermeiden, ist das Netzwerkelement aus der Konfiguration von LIM auszutragen!!! (Bemerkung: Das Löschen von einem Netzwerkelement aus der LIM – Konfiguration kann, sollte es noch Überwachungen auf diesem Netzwerkelement (DB) geben, zu Problemen führen!!!)

Weitere Bemerkungen :

- Damit beim Löschen keine Manipulationen auf dem Netzwerkelement geschehen könne, kann (soll) die Sperrfunktion der Netzwerkelemente (siehe LIM Konfiguration) verwendet werden.
- Das Design empfiehlt zu diem Zeitpunkt den AllRepairRunner zu stoppen. Dies ist aber nicht notwendig, es verhindert nur unnötige Schritte (Versuche) des AllRepairRunners.

Carrier Solutions | Fulfillment Solutions

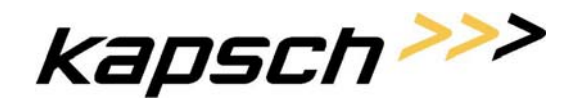

#### Provisioning Specification Document

Seite 44 von 62

| -INI Administration Version | 1.0.0   |                | superuser                  | <b>4</b> → Logout | 🚺 Info 🛛 🚱 H |
|-----------------------------|---------|----------------|----------------------------|-------------------|--------------|
|                             | Profil  | LIM            |                            |                   |              |
| Administration              | 1.0.1 5 |                |                            |                   |              |
| > LEA-Verwaltung            | LIM 2   | MSC-Reduzier   |                            |                   |              |
| > Zeitgesteuerte Prozesse   |         |                |                            |                   |              |
| > Überwachungsprofile       | Red     | uzierungs-MS   | MSC001                     |                   |              |
| > MSC-Reduzierung           | Auf     | nehmender M    | MSC003 💌                   |                   |              |
| Überwachungen               | Nur     | in Datenbank a | MSC003<br>MSC004<br>MSC005 |                   |              |
| > Überwachungen bearbeiten  |         |                | MSC006                     |                   |              |
| > Unbekannte Überwachungen  |         |                | MSC007<br>MSC008           | Reset             | Apply        |
|                             |         |                | MSC009                     |                   |              |
| Journaling                  |         |                | MSC0010                    |                   |              |

#### 6.9.2. Überwachungen

6.9.2.1. Überwachungen bearbeiten

Das erste Formular bietet die Möglichkeit nach bereits bestehenden Überwachungen zu suchen. Hier können Filter für bestimmte Werte der anzuzeigenden Überwachungen gesetzt werden. Sollten mehrere Filter ausgewählt werden, so wird einen UND Verknüpfung zwischen den Daten gemacht. Ausnahmen sind hier die Felder "aktuelle Einträge", "zukünftige Einträge" und History, diese Felder werden ODER verknüpft. Wenn ein Feld ausgelassen wird (leer ist), so wird dieses Feld als Filter nicht berücksichtigt.

Nun folgt eine kurze Beschreibung der einzelnen Filterfelder und deren Bedeutung:

• MSISDN

Dies ist ein reines Datenbankfeld. Es sollte hier die MSISDN angegeben werden, wenn bei der Überwachung als Target-Type die IMSI ausgewählt worden ist. Hier sind die üblichen Wildcards erlaubt.

- Warrent-ID (IMS\_REF) Eindeutige 8 Stellige ID der Überwachung. Hier sind die üblichen Wildcards erlaubt.
- Target-Type

MSISDN, IMSI, IMEI, TRUNC-CLLI oder "alle". Gibt an was die Target-ID eigentlich ist.

• Target-ID

Wert der Überwachten Einheit. Was das ist wird durch den Target-Type bestimmt. Hier sind die üblichen Wildcards erlaubt.

• LEA

EA (IMS\_ID) Name der Überwachungseinheit (Agency) (z.B.: POLIZEI) Hier sind die üblichen Wildcards erlaubt.

Carrier Solutions | Fulfillment Solutions

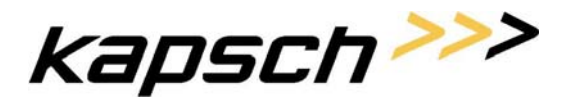

**Provisioning Specification Document** 

Seite 45 von 62

- ReferenceNumber (IMS\_REF) ID der Überwachung durch LEA festgelegt. Hier sind die üblichen Wildcards erlaubt.
- Error-Status "fehlerhaft", "ok" oder "alle".
  - o Fehlerhaft

Alle Überwachungen, wo in der Datenbank abgespeichert ist, dass zumindest die letzte Operation (Create, Modify, Delete) auf mindest einem Netzwerkelement fehlgeschlagen ist.

o OK

Alle Überwachungen, wo in der Datenbank abgespeichert ist, dass die letzte Operation (Create, Modify, Delete) auf allen Netzwerkelemente erfolgreich war.

• Completion-Status

"pending", "finished" oder alle

Pending

Alle Überwachungen, wo in der Datenbank abgespeichert ist, dass noch eine Operation auf zumindest einem Netzwerkelement ansteht.

o Finished

Alle Überwachungen, wo in der Datenbank abgespeichert ist, dass es keine offnen Operationen auf irgendeinem Netzwerkelement gibt.

• Aktuelle-Einträge

Überwachungen, wo in der Datenbank abgespeichert ist, dass sie bereits aktiv sein sollte. (StartZeitpunkt ist kleiner oder gleich der momentanen Zeit)

• Zukünftige-Einträge

Überwachungen, wo in der Datenbank abgespeichert ist, dass sie erst zu einem späteren Zeitpunkt aktiv sein sollen. (StartZeitpunkt ist größer der momentanen Zeit)

• History

Überwachungen die in der Vergangenheit einmal existiert haben, aber nun auf keinem Netzwerkelement laut Datenbank zu finden sind. Sollten diese Überwachungen ausgewählt werden, so werden auf Überwachungen der History die Selektionen "Error-Status" und "Completion-Status" nicht angewendet.

Carrier Solutions | Fulfillment Solutions

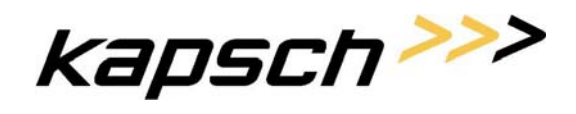

#### Provisioning Specification Document

Seite 46 von 62

| Lawful Interception                                                                      |                                   |              |           | ксс Ка    | apsch >>>      |
|------------------------------------------------------------------------------------------|-----------------------------------|--------------|-----------|-----------|----------------|
| LIM Administration Version                                                               | 1.0.0                             |              | superuser | Å♦ Logout | i Info 😯 Hilfe |
|                                                                                          | Profil Userverwalte               | ung LIM      |           |           |                |
| Administration > LEA-Verwaltung                                                          | LIM > Überwachunge                | n bearbeiten |           |           |                |
| <ul> <li>Zeitgesteuerte Prozesse</li> <li>Überwachungsprofile</li> </ul>                 | MSISDN:                           |              |           |           |                |
| > MSC-Reduzierung                                                                        | Warrant-ID:                       |              | ]         |           |                |
| <ul> <li>&gt; Überwachungen bearbeiten</li> <li>&gt; Unbekannte Überwachungen</li> </ul> | Target-ID:                        |              | ]         |           |                |
| Journaling                                                                               | LEA:                              |              | ]         |           |                |
| > durchsuchen                                                                            | Reference Number<br>Error-Status: | alle         |           |           |                |
|                                                                                          | Completion-Status                 | ; alle 💌     |           |           |                |
|                                                                                          | aktuelle Einträge:                |              |           |           |                |
|                                                                                          | zukünftige Einträge<br>History:   |              |           |           |                |
|                                                                                          |                                   |              |           | Denet     |                |
|                                                                                          |                                   |              |           | Reset     | Search         |
|                                                                                          | Profilname:                       | -            | •         |           |                |
|                                                                                          |                                   |              |           |           | New            |

Durch drücken auf "Search" beginnt die Suche in der Datenbank. Wenn Sie aber auf "New" drücken, so können Sie eine neue Überwachung anlegen, Sie können hierbei ein Profile (Profilname" als Vorlage verwenden.

kapsch>>>

#### **Provisioning Specification Document**

Seite 47 von 62

#### 6.9.2.2. Anzeige der Überwachungen

| Lawful Interception                                   |        |            |                |              |                                |                             | ксс        | ka    | osci         | <~~ ר   |
|-------------------------------------------------------|--------|------------|----------------|--------------|--------------------------------|-----------------------------|------------|-------|--------------|---------|
|                                                       | 1.0.0  |            |                |              |                                | superuser                   | 4+ L       | ogout | <b>I</b> nfo | Hilfe   |
|                                                       | Profil | User       | verwaltung     | LIM          |                                |                             |            |       |              |         |
| Administration > LEA-Verwaltung                       | LIM >  | Überwa     | chungen bearb  | eiten > Resu | itat 🔓                         |                             |            |       |              |         |
| > Zeitgesteuerte Prozesse<br>> Überwachungsprofile    | MS     | ISDN:      | 0              |              |                                |                             |            |       |              |         |
| > MSC-Reduzierung                                     | Wai    | rrant-ID:  |                |              |                                |                             |            |       |              |         |
| Überwachungen                                         | Tar    | get-Typ    | e: alle        | •            |                                |                             |            |       |              |         |
| > Überwachungen bearbeiten > Unbekannte Überwachungen | Tar    | get-ID:    | 000            |              | ]                              |                             |            |       |              |         |
| lourneling                                            | LEA    | <b>A</b> : |                | ]            |                                |                             |            |       |              |         |
| > durchsuchen                                         | Ref    | erence l   | Number:        |              |                                |                             |            |       |              |         |
|                                                       | Erre   | or-Statu:  | s: alle        | •            |                                |                             |            |       |              |         |
|                                                       | Cor    | mpletion   | a-Status: alle | •            |                                |                             |            |       |              |         |
|                                                       | akt    | uelle Ein  | träge: 🔽       |              |                                |                             |            |       |              |         |
|                                                       | zuk    | cünftige   | Einträge: 🔽    |              |                                |                             |            |       |              |         |
|                                                       | Hist   | tory:      | 2              |              |                                |                             |            |       |              |         |
|                                                       |        |            |                |              |                                |                             | Res        | et    | ø            | Search  |
|                                                       |        |            |                |              |                                |                             |            |       |              |         |
|                                                       |        |            |                |              |                                |                             | 1 - 4      | /4 🔻  |              |         |
|                                                       |        | •          | Warrant-II     | ) LEA        | Reference Number               | Target-Type : Target-ID     | M          | SISDN | Call         | Content |
|                                                       | B      | الله       | 12345678       | FBI          | 012345678901234567890123456789 | IMSI : 12345678901234567890 | 0043664628 | 3925  | JA           |         |
|                                                       | Û      | <b>8</b>   | 72346232       | FBI          | 46723762347                    | MSISDN : 00436646405956     |            |       | NEIN         |         |
|                                                       | Û      | <b>8</b>   | 73767623       | FBI          | 434572472573824572347          | IMSI : 723462477342466      | 0043664628 | 3927  | AL           |         |
|                                                       | Û      | <b>3</b>   | 12568235       | FBI          | 582476389457246832478          | IMSI : 74234635684273476    | 0043664628 | 3928  | JA           |         |
|                                                       |        |            |                |              |                                | 1                           |            |       | -            |         |

Mit dem oberen Teil des Formulars können Sie eine neue Suche starten.

Der untere Teil zeigt die von Ihnen selektierten Überwachungen an. Mit den üblichen Zeichen können Sie:

- Einen neue Überwachung anlegen,
- Eine Überwachung ansehen bzw. modifizieren
- Eine Überwachung löschen.

Die Farben unter den einzelnen Überwachungen haben folgende Bedeutung:

• Dunkelgrau

Diese Überwachung ist aus der History. Sie kann nur wieder belebt (NEW) oder angeschaut werden.

• Hellgrau

Diese Überwachung wird erst in Zukunft geschalten. Ihre Startzeit ist größer als die momentane Zeit.

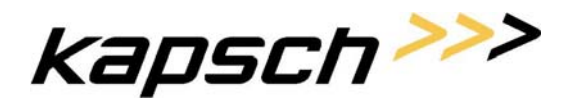

**Provisioning Specification Document** 

Seite 48 von 62

• Rot

Diese Überwachung ist fehlerhaft. Auf zumindest einem Netzwerkelement ist laut Datenbank bei der letzten Operation ein Fehler aufgetreten.

• Weiß

Diese Überwachung ist OK und bereits aktiv.

6.9.2.3. Neue Überwachung anlegen (bzw. Überwachung wiederbeleben)

| ful Interception                                      |                       |                                          |                   |                    | KUL            | каръс       | Π       |
|-------------------------------------------------------|-----------------------|------------------------------------------|-------------------|--------------------|----------------|-------------|---------|
| IM Administration Version                             | 1.0.0                 |                                          | superus           | er                 | <b>ģ</b> ♦ Log | jout 🚺 Info | 🕑 Hilfe |
|                                                       | Profil Userverwaltung |                                          |                   |                    |                |             |         |
| Administration<br>> LEA-Verwaltung                    | LIM > Überwachungen b | earbeiten <b>&gt; Eintrag hinzufügen</b> |                   |                    |                |             |         |
| > Zeitgesteuerte Prozesse<br>> Überwachungsprofile    | LEA:                  | TEST2 V                                  |                   |                    |                |             |         |
| > MSC-Reduzierung                                     | Target-Type:          | MSISDN                                   | Target-ID:        | []                 |                |             |         |
| Überwachungen                                         | MSISDN:               | []                                       | Trune DN:         |                    |                |             |         |
| » Überwachungen bearbeiten > Unbekannte Überwachungen | Warrant-ID:           |                                          | Reference Number: |                    |                |             |         |
| Journaling                                            | Start Time:           |                                          | Stop Time:        | []                 |                |             |         |
| > durchsuchen                                         | Call Event Records:   |                                          |                   |                    |                |             |         |
|                                                       | Port alias:           | -                                        | Show Target-ID:   |                    |                |             |         |
|                                                       | SMS:                  |                                          | CISS:             |                    |                |             |         |
|                                                       | Call Content:         | V                                        |                   |                    |                |             |         |
|                                                       | CUG_NIT:              | 9999                                     | CUG_ILC:          | 999                |                |             |         |
|                                                       | CGI Subaddress:       | Target MSISDN                            | Voice Channel:    | separated <b>v</b> |                |             |         |
|                                                       |                       |                                          |                   |                    | Bearer         |             |         |
|                                                       | 3.1 kHz DN:           | []                                       |                   |                    | 3.1 kHz 🔻      | ĺ           |         |
|                                                       | Voice DN:             | []                                       |                   |                    | Speech 💌       | ]           |         |
|                                                       | UDI DN:               |                                          |                   |                    | UDI 💌          |             |         |
|                                                       | Dual DN:              |                                          |                   |                    | 3.1 kHz 💌      | ĺ           |         |
|                                                       | FAX DN:               |                                          |                   |                    | 3.1 kHz 💌      | 1           |         |
|                                                       | COLP-Check:           |                                          |                   |                    |                |             |         |
|                                                       | Netzwerkelemente:     | alle                                     |                   |                    |                |             |         |
|                                                       | Notes:                |                                          |                   |                    |                |             |         |
|                                                       |                       |                                          |                   |                    | Reset          |             | New     |

Tragen Sie hier die Daten Ihrer Überwachung ein. Mit drücken auf NEW wird Ihre Überwachung aufgenommen.

Folgende Felder haben ein spezielles Verhalten:

- Traget-Type Nimmt Target Type den Wert TRUNC\_CLLI an, so ist das Feld TRUNC-DN betretbar.
- Call-Event-Records ist diese Feld ausgewählt, so sind die Felder SMS, CISS, Port-Alias und Show-Target-ID betretbar.
- Call-Content ist diese Feld ausgewählt, so sind die Felder CGI-Subaddress, Voice-Channel, 3-1 khz DN

Carrier Solutions | Fulfillment Solutions

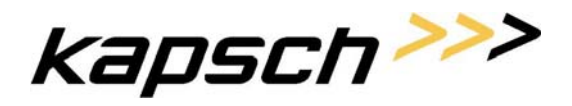

**Provisioning Specification Document** 

Seite 49 von 62

und Bearer, Voice DN und Bearer, UDI DN und Bearer, Dual DN und Bearer, FAX DN und Bearer und COLP Check betretbar.

• Notes

in diesem Feld können Bemerkungen zu der Überwachung eingegeben werden. Wenn Sie auf Notes drücken erschein bzw. verschwindet das Eingabefeld.

Die Felder Nodes und MSISDN sind Kommentarfelder. Wobei MSISDN auf Wunsch der Mobilkom Austria eingeführt wurde. In diesem Feld ist bei einer Überwachung die MSISDN einzutragen.

Start und Stopzeit können im Format (YYYY-MM-TT:HH:mm) angegeben werden. Wenn Sie nicht angeben sind, so wird in Startzeit automatisch die Systemzeit eingetragen und bei Stopzeit bedeutet ein NULL-Value, dass die Überwachung "endlos" dauert.

Mit New werden Ihre Eingaben auf Plausibilität überprüft. Sollte die Eintragungen OK sein, so wird die Überwachung in die Datenbank eingetragen. Wenn die Startzeit kleiner oder gleich der Systemzeit ist, so wird die Überwachung auch gleich auf den Netzwerklementen, die Sie selektiert haben eingetragen. Über den Erfolg bzw. den Misserfolg werden Sie dann synchron informiert.

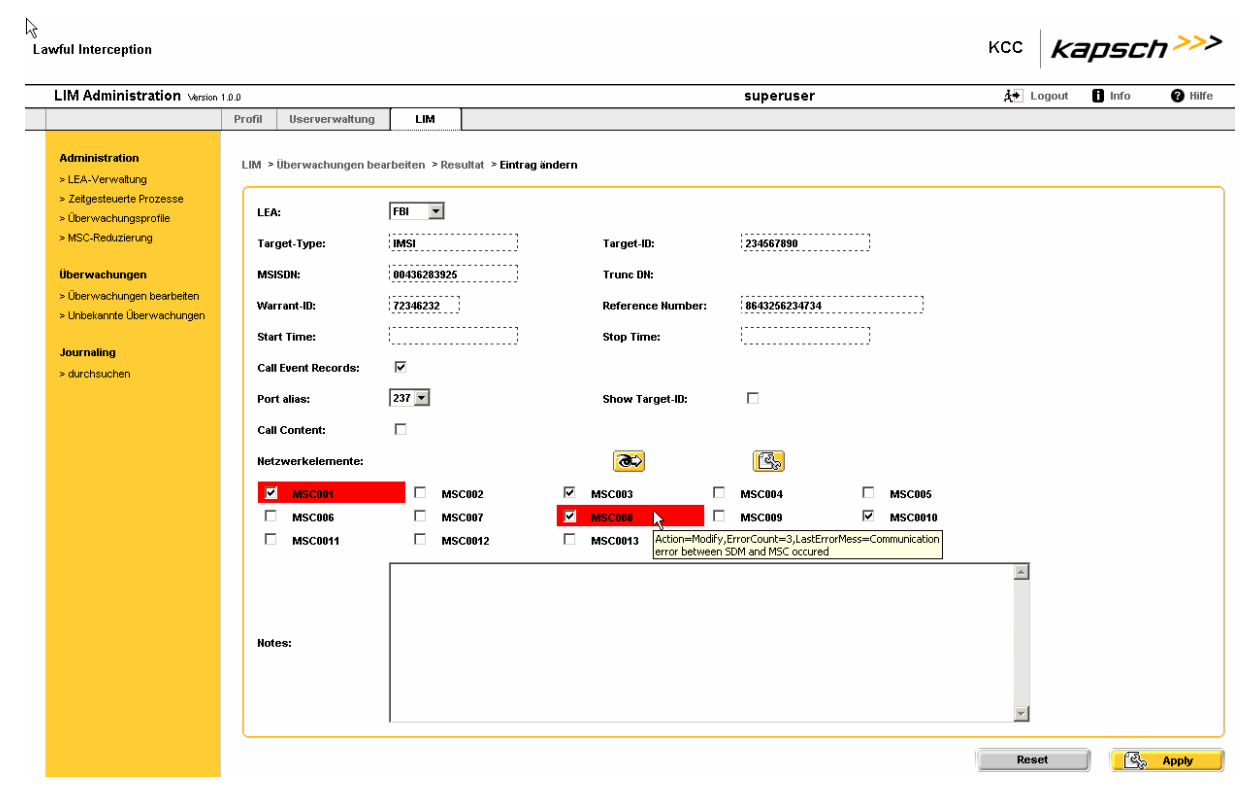

#### 6.9.2.4. Überwachung bearbeiten (ändern)

Im Prinzip ist das Ändern einer Überwachung, das gleiche wie das Eintragen einer Überwachung nur, dass die Felder vorher mit den beim Eintragen bestimmten Werten gefüllt sind.

Folgende Felder haben hier spezielles Verhalten:

**Carrier Solutions | Fulfillment Solutions** 

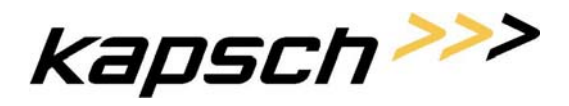

Provisioning Specification Document

Seite 50 von 62

- Traget-Type Nimmt Target Type den Wert TRUNC\_CLLI an, so ist das Feld TRUNC-DN betretbar.
- Call-Event-Records ist diese Feld ausgewählt, so sind die Felder SMS, CISS, Port-Alias und Show-Target-ID betretbar.
- Call-Content

ist diese Feld ausgewählt, so sind die Felder CGI-Subaddress, Voice-Channel, 3-1 khz DN und Bearer, Voice DN und Bearer, UDI DN und Bearer, Dual DN und Bearer, FAX DN und Bearer und COLP Check betretbar.

Folgende Felder können nicht geändert werden:

- Warrent-ID (IMS\_REF)
- Target-Type
- VALUE
- StartZeit

Die Startzeit kann nicht geändert werden, wenn die Überwachung bereits aktiv ist. (Startzeit ist kleiner oder gleich Systemzeit am Anfang der Bearbeitung)

Wie Sie in der Abbildung sehen können manche Netzwerkelement ROT hinterlegt sein. Dies bedeutet, dass auf ihnen zum Zeitpunkt der Abfrage ein Fehler war. Den Grund und weitere Informationen über diesen Fehler, können Sie abfragen indem Sie mit dem Mauszeiger über diese Überwachung gehen.

Durch Selektion bzw. Deselektion von Netzwerkelementen, kann die Überwachung auf Netzwerkelemente gebracht oder gelöscht werden.

Folgende Funktionen verstecken sich hinter den zwei Schaltflächen 🐼 und

- Vergleich mit Netzwerkelementen
   Durch Drücken dieser Schaltfläche wird der Vergleich mit dem einzelnen
   Netzwerkelement gestartet. Wie diese Funktion genau abläuft wird später angeführt.
- Vergleich mit Netzwerkelementen mit "Auf Stand bringen" Funktion Durch Drücken dieser Schaltfläche wird der Vergleich mit dem einzelnen Netzwerkelement gestartet. Sollte auf einem Netzwerkelement ein Unterschied zum soll Zustand gefunden werden, so wird versucht diesen Unterschied zu bereinigen, sollte dies nicht sofort Möglich sein, so bleibt dann zumindest ein Auftrag über, der dann später vom Recover-Runner erledigt werden soll. Wie diese Funktion genau abläuft wird später angeführt.

Dieselbe Funktion wird vom **All-Repair-Runner** auf **allen** in der Datenbank eingetragenen Überwachungen durchgeführt.

kapsch>>>

Provisioning Specification Document

Seite 51 von 62

6.9.2.5. Überwachungen löschen

Überwachungen können auf Zwei Arten gelöscht werden

Stopzeit ist erreicht

Der Recover-Runner erkennt, dass bei einer Überwachung die Stopzeit erreicht ist. Dadurch werden die Aufträge in der Datenbank zum Löschen auf den einzelnen Netzwerkelementen erzeugt. Diese Aufträge werden vom Recover-Runner ebenfalls abgearbeitet. Mit dem Löschen auf dem letzten Netzwerkelement, wird dann die ganze Überwachung gelöscht und in die History verschoben.

#### Löschen durch Benutzer

Durch Drücken der Lösche Schaltfläche 🔟 erscheint folgendes Formular

| Administration                                           | LIM >Überwachungen  | bearbeiten > Resultat > Eintr | ag löschen        |         |         |   |
|----------------------------------------------------------|---------------------|-------------------------------|-------------------|---------|---------|---|
| > Zeitaesteuerte Prozesse                                |                     |                               |                   |         |         |   |
| > Überwachungsprofile                                    | LEA:                | FBI                           |                   |         |         |   |
| > MSC-Reduzierung                                        | Target-Type:        | IMSI                          | Target-ID:        | 2345678 | 90      |   |
| Überwachungen                                            | MSISDN:             | 00436283925                   | Trune DN:         |         |         |   |
| > Überwachungen bearbeiten<br>> Unbekannte Überwachungen | Warrant-ID:         | 73767623                      | Reference Number: | 8643256 | 234734  |   |
|                                                          | Start Time:         |                               | Stop Time:        |         |         |   |
| Journaling<br>> durchsuchen                              | Call Event Records: | V                             |                   |         |         |   |
|                                                          | Port alias:         |                               | Show Target-ID:   |         |         |   |
|                                                          | Call Content:       | V                             |                   |         |         |   |
|                                                          | CUG_NIT:            | 2234                          | CUG_ILC:          | 443433  |         |   |
|                                                          | SMS:                |                               | CISS:             |         |         |   |
|                                                          | CGI Subaddress:     |                               | Voice Channel:    |         |         |   |
|                                                          | Bea                 | rer                           |                   |         |         |   |
|                                                          | 3.1 kHz DN:         |                               |                   |         |         |   |
|                                                          | Voice DN:           |                               |                   |         |         |   |
|                                                          | UDI DN:             |                               |                   |         |         |   |
|                                                          | Dual DN:            |                               |                   |         |         |   |
|                                                          | FAX DN:             |                               |                   |         |         |   |
|                                                          | COLP-Check:         |                               |                   |         |         |   |
|                                                          | Netzwerkelemente:   |                               |                   |         |         |   |
|                                                          | MSC001              | MSC002                        | MSC003            | MSC004  | MSC005  |   |
|                                                          | MSC006              | MSC007                        | MSC008            | MSC009  | MSC0010 |   |
|                                                          | MSC0011             | MSC0012                       | MSC0013           | MSC0014 |         |   |
|                                                          |                     |                               |                   |         | A       | ] |
|                                                          |                     |                               |                   |         |         |   |
|                                                          | Notes:              |                               |                   |         |         |   |
|                                                          |                     |                               |                   |         |         |   |
|                                                          |                     |                               |                   |         | ¥       |   |
|                                                          | L                   |                               |                   |         |         |   |

Hier sehen Sie die Daten der Überwachung durch Drücken von Delete werden Sie noch einmal gefragt, ob Sie die Überwachung löschen wollen. Wenn Sie dies mit JA beantworten so werden in der Datenbank Aufträge zum Löschen auf allen betroffenen Netzwerkelement erzeugt. Es wird

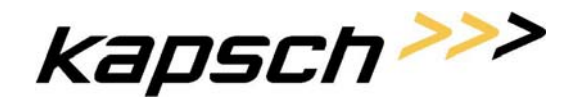

Seite 52 von 62

danach versucht die Löschaufträge auch wirklich durchzuführen. Sie werden synchron über den Erfolg oder Misserfolg dieser Aktionen benachrichtigt.

#### 6.9.2.6. Unbekannte Überwachungen

Theoretisch kann es geschehen das es in Netzwerkelementen Überwachungen gibt, die es nicht in der Datenbank gibt. Diese Fehler aufzudecken ist Arbeit dieser Funktion.

| La | wful Interception                                  |        |                     |         |         |        |         |           |         | ксс   | kapso        | :h >>>  |
|----|----------------------------------------------------|--------|---------------------|---------|---------|--------|---------|-----------|---------|-------|--------------|---------|
| _  |                                                    | 1.0.0  |                     | ,       |         |        |         | superuser | •       | Å⇒ Lo | igout 🚦 Info | 🕜 Hilfe |
|    |                                                    | Profil | Userverwaltung      | LIN     |         |        |         |           |         |       |              |         |
|    | Administration<br>> LEA-Verwatung                  | LIM >  | • Unbekannte Überwa | :hungen |         |        |         |           |         |       |              |         |
|    | > Zeitgesteuerte Prozesse<br>> Überwachungsprofile | LE     | A:                  |         |         | alle 💌 |         |           |         |       |              |         |
|    | > MSC-Reduzierung                                  | Ne     | tzwerkelemente:     |         |         | 🗌 alle |         |           |         |       |              |         |
|    | Überwachungen                                      | Г      | MSC001              |         | MSC002  |        | MSC003  | MSC004    | MSC005  |       |              |         |
|    | > Überwachungen bearbeiten                         | E      | MSC006              |         | MSC007  |        | MSC008  | MSC009    | MSC0010 |       |              |         |
|    | > Unbekannte Überwachungen                         | Г      | MSC0011             |         | MSC0012 |        | MSC0013 | MSC0014   |         |       |              |         |
|    | Journaling                                         |        |                     |         |         |        |         |           |         |       |              |         |
|    | > durchsuchen                                      |        |                     |         |         |        |         |           |         | Rese  | a 🚺 🏒        | Search  |

Hier können Sie die Netzwerkelemente auswählen, auf welchen nach diesen unbekannten Überwachungen gesucht wird.

Weiters können Sie die Suche auf bestimmte LEAs einschränken. Da diese LEAs aber nur diese sind, die in LIM abgespeichert sind und diese ebenfalls von denen auf den Netzwerkelementen abweichen können, empfehlen wir diese Selektion aber auf "alle" zu stellen.

Durch Drücken von Search gelangen Sie in folgendes Formular:

| Lawful Interception                                |                         |                   |                  |                      |   |         |                   | ксс <b>Ка</b>     | 1psch >>>      |
|----------------------------------------------------|-------------------------|-------------------|------------------|----------------------|---|---------|-------------------|-------------------|----------------|
| LIM Administration Version                         | 1.0.0                   |                   |                  |                      |   | superus | ser               | <b>4</b> → Logout | l Info 😯 Hilfe |
|                                                    | Profil Userverwaltung   | LIM               |                  |                      |   |         |                   |                   |                |
| Administration<br>> LEA-Verwaltung                 | LIM > Unbekannte Überwa | chungen »Resultat |                  |                      |   |         |                   |                   |                |
| > Zeitgesteuerte Prozesse<br>> Überwachungsprofile | LEA:                    |                   | alle 💌           |                      |   |         |                   |                   |                |
| > MSC-Reduzierung                                  | Netzwerkelemente:       |                   | 🗆 alle           |                      |   |         |                   |                   |                |
| Überwachungen                                      | MSC001                  | MSC002            | <b>v</b>         | MSC003               | V | MSC004  | MSC005            |                   |                |
| > Überwachungen bearbeiten                         | MSC006                  | MSC007            | •                | MSC008               |   | MSC009  | MSC0010           |                   |                |
| > Unbekannte Überwachungen                         | MSC0011                 | MSC0012           |                  | MSC0013              |   | MSC0014 |                   |                   |                |
| Journaling                                         |                         |                   |                  |                      |   |         |                   |                   |                |
| > durchsuchen                                      |                         |                   |                  |                      |   |         |                   | Reset             | Search         |
|                                                    |                         |                   |                  |                      |   |         |                   |                   |                |
|                                                    |                         |                   |                  |                      |   |         |                   | 1 - 2 / 2 💌       | $\mathbf{K}$   |
|                                                    | Netz                    | werkelement       | Targ             | get-Type : Target-II | D | LEA     | Reference Number  | Port alias        | Call Content   |
|                                                    | 1 (1000) MSC0001        |                   | IMSI : 123456789 | 01234567890          |   | FBI     | 71234647123452357 | 83764563445       | JA             |
|                                                    | MSC0002                 |                   | IMSI : 123456789 | 01234567890          |   | FBI     | 71234647123452357 | 83764563445       | JA             |

Hier sehen Sie alle Überwachungen auf den Netzwerkelementen die keinen passenden Eintrag in der Datenbank haben.

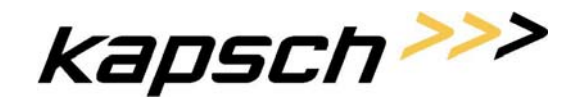

Provisioning Specification Document

Seite 53 von 62

Sie können nun eine neue Suche starten (Search) oder eine genaue Ansicht einer Überwachung anfordern oder eine solche Überwachung löschen

Detail Ansicht einer unbekannten Überwachung

| Lawful Interception                                                            |                        |               |                   |                   |                      | KCC           | kapsc        | л <i>&gt;&gt;&gt;</i> |
|--------------------------------------------------------------------------------|------------------------|---------------|-------------------|-------------------|----------------------|---------------|--------------|-----------------------|
| LIM Administration Version                                                     | 1.0.0                  |               |                   |                   | superuser            | <b>Å</b> ♦ Lo | ogout 🚺 Info | Hilfe                 |
|                                                                                | Profil Userverwaltung  | LIM           |                   |                   |                      |               |              |                       |
| Administration<br>> LEA-Verwaltung                                             | LIM > Unbekannte Übers | vachungen >Re | sultat > Anzeigen |                   |                      |               |              |                       |
| > Zeitgesteuerte Prozesse                                                      | LEA:                   | FBI           |                   |                   |                      |               |              |                       |
| > MSC-Reduzierung                                                              | Target-Type:           | IMSI          |                   | Target-ID:        | 12345678901234567890 |               |              |                       |
| Überwachungen                                                                  | Netzwerkelement:       | MSC0001       |                   | Trunc DN:         |                      |               |              |                       |
| <ul> <li>Überwachungen bearbeiten</li> <li>Unbekannte Überwachungen</li> </ul> | Warrant-ID:            | 12345678      |                   | Reference Number: |                      |               |              |                       |
| Journaling                                                                     | Call Event Records:    |               |                   |                   |                      |               |              |                       |
| > durchsuchen                                                                  | Port alias:            |               |                   | Show Target-ID:   |                      |               |              |                       |
|                                                                                | Call Content:          |               |                   |                   |                      |               |              |                       |
|                                                                                | SMS:                   |               |                   | CISS:             |                      |               |              |                       |
|                                                                                | CGI Subaddress:        |               |                   | Voice Channel:    |                      |               |              |                       |
|                                                                                | Bear                   | er            |                   |                   |                      |               |              |                       |
|                                                                                | 3.1 KH&DN:             |               |                   |                   |                      |               |              |                       |
|                                                                                | Voice DN:              |               |                   |                   |                      |               |              |                       |
|                                                                                | UDI DN:                |               |                   |                   |                      |               |              |                       |
|                                                                                | Dual DN:               |               |                   |                   |                      |               |              |                       |
|                                                                                | FAX DN:                |               |                   |                   |                      |               |              |                       |
|                                                                                | COLP-Check:            |               |                   |                   |                      |               |              |                       |

Hier sieht man gleich wie bei "normalen Überwachungen" die Daten nur werden logischerweise administrative Daten wie z.B.: Startzeit, … nicht angezeigt.

Löschen von unbekannten Überwachungen

Carrier Solutions | Fulfillment Solutions

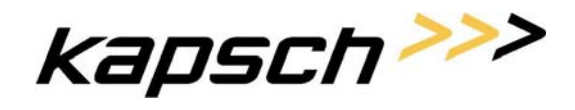

#### Provisioning Specification Document

Seite 54 von 62

| IM Administration                                                        | 100    |                  |               |                     | SUBARUSAR            | A Locart  | Binfo | <b>A</b> Hilfo |
|--------------------------------------------------------------------------|--------|------------------|---------------|---------------------|----------------------|-----------|-------|----------------|
|                                                                          | Profil | Userverwaltung   | LIM           |                     | superuser            | AL Logour | 0     | 0 1000         |
| Administration<br>> LEA-Verwaltung                                       | LIM >  | Unbekannte Überv | vachungen > R | : > Eintrag löschen |                      |           |       |                |
| <ul> <li>Zeitgesteuerte Prozesse</li> <li>Überwachungsprofile</li> </ul> | LE#    | <b>A</b> :       | FBI           |                     |                      |           |       |                |
| > MSC-Reduzierung                                                        | Tar    | get-Type:        | IMSI          | Target-ID:          | 12345678901234567890 |           |       |                |
| Überwachungen                                                            | Net    | zwerkelement:    | MSC0001       | Trune DN:           |                      |           |       |                |
| > Überwachungen bearbeiten<br>> Unbekannte Überwachungen                 | Wa     | rrant-ID:        | 12345678      | Reference Number    |                      |           |       |                |
| Journaling                                                               | Cal    | l Event Records: |               |                     |                      |           |       |                |
| > durchsuchen                                                            | Por    | 't alias:        |               | Show Target-ID:     |                      |           |       |                |
|                                                                          | Cal    | I Content:       |               |                     |                      |           |       |                |
|                                                                          | SM     | S:               |               | CISS:               |                      |           |       |                |
|                                                                          | CG     | l Subaddress:    |               | Voice Channel:      |                      |           |       |                |
|                                                                          | 3.1    | } Beard          | er            |                     |                      |           |       |                |
|                                                                          | Vo     | ICE UN:          |               |                     |                      |           |       |                |
|                                                                          |        | 1 UN:            |               |                     |                      |           |       |                |
|                                                                          | Du     | al DN:           |               |                     |                      |           |       |                |
|                                                                          | FA     | X DN:            |               |                     |                      |           |       |                |
|                                                                          | CO     | LP-Check:        |               |                     |                      |           |       |                |

Hier sieht man gleich wie bei "normalen Überwachungen" die Daten nur werden logischerweise administrative Daten wie z.B.: Startzeit, … nicht angezeigt. Durch Drücken von Delete wird versucht diese eine Überwachung vom Netzwerkelemet zu entfernen. Sollte dies nicht gelingen, so

wird eine entsprechende Fehlermeldung angezeigt und es wird <u>nicht</u> versucht diese Überwachung automatisch zu löschen.

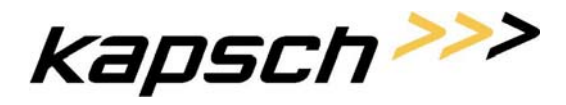

Seite 55 von 62

### 7. Erkennen von Unterschieden LIM zu MSCs

Es wird immer davon ausgegangen, dass LIM (die Datenbank) der Herr der Überwachungsdaten ist. Es kann zu zwei großen Arten von Unterschien zwischen der Datenbank und den MSCs kommen:

- Daten sind in Datenbank aber nicht am MSC oder nicht so am MSC Zur Beseitigung dieser Missstände gibt es entweder
  - DetailView & Repair beim Fromular einer einzelnen Überwachung Hier werden sowohl bekannte (in der Datenbank als Arbeitsauftrag vermerkte) als auch unbekannte (in Datenbank gibt es keinen Arbeitsauftrag) "Fehler" erkannt und es kann versucht werden, sie zu beseitigen.
  - AllRepairRunner
     Ist im Prinzip nichts anderes als DetailView & Repair automatisch auf alle in der Datenbank abgelegten Überwachungen.
  - o RecoverRunner

Hier werden nur bekannte (in der Datenbank als Arbeitsauftrag vermerkte) "Fehler" berücksichtigt und es wird versucht diese Arbeitsaufträge zu erledigen.

• Daten die am MSC existieren und nicht in der Datenbank Zur Beseitigung dieser Missstände gibt in der GUI die "Unbekannten Überwachungen" mit angeschlossener Delete Funktion.

#### 7.1. DetailView & Repair Funktion im Detail

Für die IMS\_REF (=WarrentID) werden alle Daten aus der Datenbanktabelle ObsInfo bzw. ObsInfo4NE geladen. Auf allen in Netzwerkelementen für diese Überwachung aus der Datenbank wird nun ein QUERY über diese Überwachung abgesetz. Das Ergebnis (Datensatz bzw. "Information nichts da") wird nun mit dem Stand in der Datenbank verglichen. Sollten Unterschiede aufträten, so werden diese angzeigt. (Meldung(en) pro Netzwerkelement.

Sollte die Repair Funktion ausgewählt worden sein, so wird nun berechnet welche Tätigkeit notwendig ist, um diesen Fehlzustand zu beheben, sprich das Netzwerkelement auf Stand Datenbank zu bringen bzw. den offenen Arbeitsauftrag in der Datenbank zu erledigen. Diese Tätigkeit (berechnete Arbeit = Arbeitsauftrag) wird in der Datenbank abgelegt. Danach wird versucht den "Fehler" am Netzwerklement zu beheben. Solltes dies gelingen wird der Eintrag in der Datenbank auf "keine Arbeit" gestellt. Sollte der Fehler nicht behoben werden können, so bleibt der Auftrag in der Datenbank erhalten und der RecoverRunner nimmt sich später dessen an. Für den Erfolg bzw. dem Misserfolg der Reparatur wird eine weitere Meldungszeile aufgenommen.

Für jedes Netzwerkelement werden ein oder mehrere Meldungszeilen gerfasst und je nach Fehlergard mit unterschiedlichen Farben angezeigt.

Im Folgenden sehen Sie ein Beispiel wie die Ergebnisliste aussehen kann:

Carrier Solutions | Fulfillment Solutions

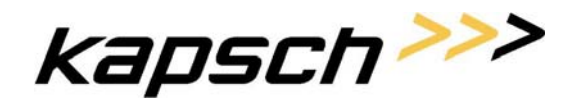

#### Provisioning Specification Document

Seite 56 von 62

| LIM Administration                                                                             | 1.0.0                        |                                                                                                    |                                               | superuser                                   | <b>4</b> → Locout | f Info | <b>A</b> Hilf |
|------------------------------------------------------------------------------------------------|------------------------------|----------------------------------------------------------------------------------------------------|-----------------------------------------------|---------------------------------------------|-------------------|--------|---------------|
|                                                                                                | Profil                       | Userverwaltung                                                                                                    | LIM                                           |                                             | <b>n</b> L        |        | •             |
| Administration<br>> LEA-Verwaltung<br>> Zeitgesteuerte Prozesse<br>> Überwachungsprofile       | LIM ><br>Netz<br>Fehl        | Überwachungen bear<br>werkelement : MSC00<br>erstatus : little error                                              | beiten > Resul<br>01                          | tat ≥Eintrag ändern ≥ <b>Fehler-Details</b> |                   |        |               |
| > MSC-Reduzierung<br>Überwachungen<br>> Überwachungen bearbeiten<br>> Unbekannte Überwachungen | Netz<br>Fehl                 | Jungen :<br>Id a pending delete en<br>r counter = 1<br>errormsg = Communi<br>werkelement : MSC00<br>erstatus : ok | try<br>cation Error bet<br>03                 | ween SDM and MSC occurred                   |                   |        |               |
| Journaling<br>≻ durchsuchen                                                                    | Netz<br>Fehl<br>Melo         | y is ok (1)<br>werkelement : MSC00<br>erstatus : error<br>Jungen :                                                | 08                                            |                                             |                   |        |               |
|                                                                                                | elen<br>elen<br>Netz<br>Febl | ment LEA_CC has wron<br>ment COLP_CHECK has<br>werkelement : MSC00<br>erstatus : ok                               | y<br>ng value: 471213<br>wrong value: 0<br>10 | 112                                         |                   |        |               |
|                                                                                                | Melo<br>entr<br>Netz<br>Fehl | lungen :<br>y is ok(2)<br>werkelement : MSC00<br>erstatus : ok<br>tungen: ok                                      | 14                                            |                                             |                   |        |               |
|                                                                                                | Melo                         | lungen :<br>y is ok(1)                                                                                            |                                               |                                             |                   |        |               |

#### 7.2. "Unbekannte Überwachungen" Funktion im Detail

Auf allen ausgewählten Netzwerkelementen wird ein QueryAll Befehl an das Direct Interface abgesetzt. Als optionaler Parameter wird der LEA falls ausgewählt mitgegeben. Die Antwort beinhaltet alle Überwachungen dieses MSCs (möglicher Fiter LEA).

Nun wird über IMS\_REF (=WarrentID), IMD\_ID (=LEA), Trigger (=Trigger-Type), VALUE (=Value) und NENAME (=MSC/SDM) für jede dieser Überwachungen in den Datenbanktabellen ObsInfo bzw. ObsInfo4NE nach einem Eintrag gesucht. Ist ein solcher Eintrag vorhanden, so ist dies eine bekannte Überwachung und damit in Ordnung. Sollte es keinen solchen Eintrag geben, so wird diese Überwachung in die Fehlerliste aufgenommen und angezeigt. Die so gefundenen "unbekannten" Überwachungen, können dann mit Hilfe der Delete Funktion aus dem Netzwerkelement gelöscht werden.

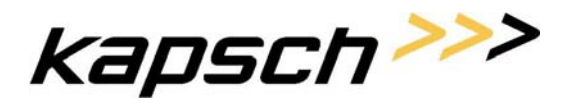

Provisioning Specification Document

Seite 57 von 62

### 8. Automatische Prozesse

In LIM kann es zwei zeitgesteuerte Prozesse geben.

• Recover-Runner

Dieser Prozess versucht offene Aufträge auf Netzwerkelementen fertig zu stellen. Weiters ist er für die Aktivierung bzw. die Deaktivierung von Überwachungen mit Start- bzw. Stopzeitpunkt verantwortlich.

• AllRepairRunner

Dieser Prozess untersucht alle aktiven Überwachungen und überprüft ob es Differenzen zwischen den Datenbankdaten und den Daten auf den Netzwerkelementen gibt. Sollte dies der Fall sein, so versucht er diese Differenzen auszubessern (Master = DB).

Es kann nun für diese Prozesse konfiguriert werden, ob sie sich zyklisch wiederholen sollen und wenn ja mit welchem Zeitabstand.

Die Einstellmöglichkeiten sind wie folgt:

- Recover-Runner
  - o Läuft nicht
  - Wiederholung alle 5 Minuten
  - o Wiederholung alle 10 Minuten
  - Wiederholung alle 15 Minuten
- AllRepairRunner
  - o Läuft nicht
  - Wiederholung alle 6 Stunden
  - Wiederholung alle 12 Stunden
  - Wiederholung alle 18 Stunden
  - Wiederholung alle 24 Stunden

Zu beachten ist, dass wenn der Recover-Runner nicht läuft, keine zeitgesteuerten (bestimmte Startbzw. Stopzeit) Aufträge erledigt werden! Weiters ist zu beachten, dass das Zeitintervall des Recover-Runners auch die Genauigkeit des Realisierungszeitpunktes von zeitgesteuerten Aufträgen bestimmt. Wir empfehlen deshalb das Intervall auf 5 Minuten zu stellen und dies nur in Sonderfällen zu ändern.

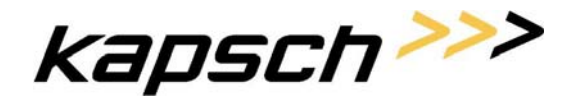

Seite 58 von 62

### 9. Anhang A – Nortel Direkt Interface

Das Nortel Direkt Interface (DI) stellt die Verbindung zwischen LIM und SDM dar. Das DI läuft als Server Prozess auf dem SDM und hat dann die direkte Verbindung zu den MSCs.

#### 9.1. Kommando Austausch

Das DI stellt eine Socket Verbindung dar. Die folgende schematische Zeichnung zeigt wie Commandos zwischen LIM und SDM augetauscht weden:

| LIM              | SD |
|------------------|----|
| Connect          | -  |
| Connect-Accept   |    |
| Command          |    |
| Close Connection |    |
| Close-Accept     |    |
| Response         |    |
| Close Connection |    |
| Close-Accept     |    |

Diese Zeichnung unterscheidet sich leicht von der Schematischen Zeichnung in den Nortel Dokumenten. Die in den Nortel Dokumenten enztahlten Zeichnung ist aber falsch.

#### 9.2. Kommando Syntax

Im Prinzip werden über die Schnittstelle zeich ausgetauscht. Folgende Zeichen sind gültig:

| A-Z       | Normale Zeichen (nur<br>Großbuchstaben) |
|-----------|-----------------------------------------|
| 0-9       | Normale Zeichen                         |
| ,         | Trennzeichen                            |
| 1         | Zuweisungszeichen                       |
| -         | Normales Zeichen                        |
| Blank     | Leerzeichen                             |
| Line feed | Char (010)                              |
| EndofTeXt | Char (003)                              |

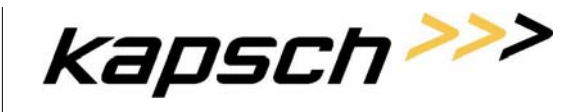

Seite 59 von 62

| EndOfTransmission | Char (004) |
|-------------------|------------|
|-------------------|------------|

Jedes Kommando hat folgendes Aussehen:

<command><Blank><tag>[<blank><parameter list>]<EndOfTransmission>

Folgende Commandos werden von LIM verwendet:

| CR_TASK        | Anlegen einer Überwachung              |
|----------------|----------------------------------------|
| MOD_TASK       | Ändern einer bestehenden Überwachung   |
| DEL_TASK       | Löschen einer bestehenden Überwachung  |
| QUERY_TASK     | Abfragen einer bestehenden Überwachung |
| QUERY_ALL_TASK | Abfragen aller bestehenden Überwachung |

Der <tag> stellt die Version des DI Interfaces dar und ist momentan 0003.

Die <paramter list> enthält eine Wiederholung von:

<feldname>=<feldwert>

Diese Duppel werden mit, (Bestrich) getrennt.

Die Antwort hat immer folgendes Aussehen:

<response><blank><paramter-list>[<line feed><multiple line response>]<EndOfTransmission>

Die <response> ist immer das <command>mit \_RSP z.B.: CR\_TASK\_RSP

<multible line response> ist eine Wiesderholung von:

<werten>

Diese Werte werden mit, (Bestrich) getrennt.

Nähre Informationen findet man in der Nortel Dokumentation. Über die muss aber gesagt werden, dass Sie nicht immer ganz der Wahrheit entspricht.

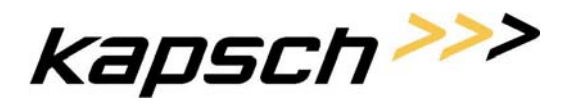

Seite 60 von 62

### 10. Anhang B – Vorraussetzungen und Ablauf für den "LIM Aufbau"

#### 10.1. Aufbau von LIM

Der LIM Cluster wird fertig installiert zur Mobilkom Austria geliefert. Es ist nur mehr eine Konfiguration (IP Addressen, MSC Einrichtung, ...) vorzunehemen.

Die Mobilkom Austria hat für einen Oracle Lizenz zu sorgen. Die Oracle Version ist 9i.

#### 10.2. Anhang C – Vorraussetzungen zur Umstellung CICP auf LIM

Folgende Maßnahmen sind von der Mobilkom Austria zu treffen um den Umstieg auf LIM zu gewährleisten:

- Warrant ID muß 8 Stellen lang sein und nur Zeichen 0-9 oder A-F beinhalten
- Es darf nur ein Monitoring Center pro Überwachung existieren

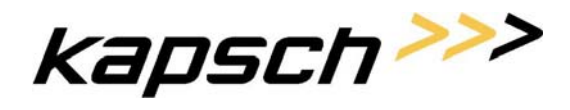

Seite 61 von 62

### 11. Anhang D – Umstellung von CIPC auf LIM

Die Daten vom CIPC werden nicht automatisch auf LIM übernommen.

Von der KCC wird aber ein Tool zur verfügung gestellt mit dem man die Daten von einem (oder mehreren (Österreich + Lichstenstein) MSCs abziehen kann. Diese Daten sind dann von der Mobilkom um administrative Daten, wie Startzeit und Stopzeit und allen betroffenen MSCs zu erweitern. Diese so erweiterten Daten können dann in LIM als Datenbasis eingespielt werden.

Für dieses Tool ist die Aktivierung des Direkt Interfaces (DI) auf den "Vorlage" MSCs notwendig.

Der Umstieg vom CIPC auf LIM selbst erfolgt in einer Großumstellung. Alle SDMs der betroffenen MSCs werden in einer Nach von CIPC (DCE) auf DI umgestellt.

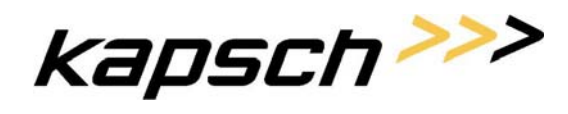

Seite 62 von 62

### 12. Dokument Information

Revision:

| Date: | Donnerstag, 8. September 2005 |
|-------|-------------------------------|
| Name: | LIM_Specification_V1.1.doc    |

Autoren:Gerald Hubmaier, Hannes AufgewektAuditor:Hannes AufgewektClearance: